# **USER'S MANUAL**

# **Census GIS India**

Riddhi Management Services Pvt. Ltd. http://www.riddhi.org/

# **Table of Contents**

| 1. | Introduction                                                                            | 3               |
|----|-----------------------------------------------------------------------------------------|-----------------|
| 2. | About Census GIS India                                                                  | 4               |
| 3. | Using Census GIS India                                                                  | 5               |
| 4. | Navigation pane and Other facilities                                                    | 8               |
|    | 4.1 Lavers                                                                              | 8               |
|    | 4.1.1 Viewing State Boundaries                                                          | 9               |
|    | 4.1.2 Viewing District Boundaries                                                       | 9               |
|    | 4.2 Search                                                                              | 10              |
|    | 4.2.1 Searching Locations- States                                                       | 11              |
|    | 4.2.2 Searching Locations- Districts                                                    | 12              |
|    |                                                                                         | 12              |
|    | 4.5 Query                                                                               | <b>13</b><br>14 |
|    | 4.3.2 Group                                                                             | 14              |
|    | 4.3.3 Category                                                                          | 15              |
|    | Census Demographic Data Categories                                                      | 15              |
|    | Census Housing Data Categories                                                          | 16              |
|    | 4.3.4 Indicator                                                                         | 17              |
|    | Demographic Indicators                                                                  | 17              |
|    | Housing Indicators                                                                      | 17              |
|    | 4.4 Simple Query- Examples                                                              | 19              |
|    | 4.4.1 How to make queries with 'Demographic' Indicators, such as, State-wise Rural      |                 |
|    | Female Literacy Rate?                                                                   | 19              |
|    | How to download the generated data?                                                     | 20              |
|    | 4.4.2 How to prepare a Thematic Map on Percentage of Tribal Population at District leve | 21              |
|    | 4.4.3 How to prepare a Thematic Map on District-wise Percentage of Households whose     |                 |
|    | Source of Drinking water is un-treated Tap water?                                       | 22              |
|    | 4.5 Range Query                                                                         | 23              |
|    | 4 6 Range Ouery- Examples                                                               | 24              |
|    | 4.6.1 How to make range queries with 'Demographic' Indicators, such as, Rural Gender    |                 |
|    | Gap in Literacy Rate at State-Level ?                                                   | 24              |
|    | 4.6.2 How to make range queries with 'Housing' Indicators, such as, Rural Gender Gap i  | n               |
|    | Literacy Rate at State-Level ?                                                          | 26              |
|    | 4.7 Location wise Data                                                                  | 27              |
|    | 4.7.1 Viewing State-level Data                                                          | 27              |
|    | 4.7.2 Viewing State-level Data                                                          | 28              |
|    | 4.8 Zooming and Panning Facilities                                                      | 30              |
| 5  | Time series analysis (CENSUS 2001 & 2011 data)                                          | 31              |
| ~  | 5.1 Opening Census 2001 and 2011 Maps                                                   | 31              |
|    | 5.1  Grand Constraints = 2001  and  2011  Hups                                          | <b>3</b> 2      |
|    | 5.2 Examples- Using Census 2001 and 2011 Maps                                           | 52              |
|    | State-Level?                                                                            | 32              |
|    |                                                                                         | ~ _             |

| 5.2.2 How to view the scenario of "Child Sex Ratio" between Census 2001 & 2011 at District-Level? | 33 |
|---------------------------------------------------------------------------------------------------|----|
| 5.2.3 How to view range query of "Child Sex Ratio" between Census 2001 & 2011 ?                   | 33 |
| 6. Individual State Maps                                                                          | 35 |
| 6.1 Searching Locations                                                                           | 36 |
| 6.2 Simple Query                                                                                  | 37 |
| 6.3 Range Query                                                                                   | 38 |
| 6.4 Time series analysis (CENSUS 2001 & 2011 Data)                                                | 39 |
| 6.5 How to view Individual District Map with Revenue Villages?                                    | 40 |
| 6.6 How to view Individual District Map with Urban areas?                                         | 41 |
| 7. Contact us                                                                                     | 43 |

# 1. Introduction

A **Geographic Information System** (**GIS**)captures, stores, analyzes, manages and presents data that are linked to various location(s), viz. States, Districts, Sub-Districts, Revenue Villages etc., in a digital map. GIS can be used across multiple industries to understand trends and relationships with respect to a geographic context. This understanding aids management and decision making.

#### GIS is "Visualization of information geographically"

**Population Census** is the total process of collecting, compiling, analyzing or otherwise disseminating demographic, economic and social data pertaining, to all inhabitants in a country or a well-defined area of a country at a specific time.

# The census provides data on the country's population, including its size, distribution, socioeconomic, demographic, and other characteristics.

The Indian Census is the most credible source of information on demography. Initiated from 1872, Census 2011 is the 15th National Census of the country.

The census data is utilised by the government, NGOs, researchers, commercial and private organisations etc. for administration, planning, policymaking, as well as management and assessment of numerous programmes. Census data is used by researchers and demographers to assess population growth and trends and develop estimates. The census data is also vital for businesses and sectors to enhance and plan their operations in order to expand into previously untapped markets.

# 2. About Census GIS India

The CensusGISIndia website had been created with the vision of mapping the useful census data to digitalized country, state, district etc. maps of India. The map-based approach to interpreting data helps in understanding trends and visualize better.

#### Census GIS India website is an interactive thematic presentation of Census Data on Maps

It reflects Population characteristics, Economic Activity, Literacy and Education, Urbanization, Scheduled Castes and Scheduled Tribesand several other indicators. This system allows the user to compare the Census data of 2001 and 2011 on above parameters and track changes and spurs in growth and development. The interactive nature of the website also allows users to set their own indicator values and identify clusters (states/districts/sub-districts/revenue villages) that require further attention with respect to policy planning and developmental interventions.

The Census GIS website has been developed for Planners, Administrators, Policy Makers, Enthusiasts and Researchers at all levels.

# 3.Using Census GIS India

To use the Census GIS India website, the below steps need to be followed-

1. Open the desired internet browser

The Census GIS India website is supported across Google Chrome, Safari, Internet Explorer etc.

# 2. Type the URL: <u>www.censusgis.org</u>

|                                 | S New Tab X +                                                                                                    | ~             |
|---------------------------------|----------------------------------------------------------------------------------------------------|---------------|
| $\leftrightarrow$ $\rightarrow$ | C 📀 www.censusgis.org                                                                                                    | \rm Guest 🗄 : |
|                                 | S www.censusgis.org                                                                                                    |               |
|                                 | Q www.censusgis.org - Google Search                                                                                                    |               |
|                                 | You're browsing as a guest                                                                                                    |               |
|                                 | Pages that you view in this window won't appear in the browser<br>history and they won't leave other traces, like cookies, on the<br>computer after you close all open Guest windows. Any files that you<br>download will be preserved, however. |               |
|                                 | Learn more                                                                                                    |               |
|                                 |                                                                                                    |               |

Figure 1

#### 3. The following screen will appear

| C        | A Not Secure censusgi                                                                              | s.org/india              | a/                                                                                            |                        |                                                                                        |                     |                                                |                |                                                              |               | Gues                                                                                                   |
|----------|----------------------------------------------------------------------------------------------------|--------------------------|-----------------------------------------------------------------------------------------------|------------------------|----------------------------------------------------------------------------------------|---------------------|------------------------------------------------|----------------|--------------------------------------------------------------|---------------|----------------------------------------------------------------------------------------------------|
| power    | red by WhizMap™ <mark>WW</mark>                                                                    |                          | CENSUS OF INDIA 2011.                                                                         |                        | Type Your Ma                                                                           | ap Name             | Q Vie                                          | w Map          | 1                                                            |               | User Guide                                                                                             |
| Census-( | GIS reflects Population characteri                                                                 | istics, Econ             | omic Activity, Literacy and Educatio<br>of 2001 and 2011 on above parame                      | n, Urbanizat<br>eters. | ion, Scheduled Castes and Sch                                                          | neduled Trib        | es.                                            |                |                                                              |               |                                                                                                    |
|          |                                                                                                    |                          |                                                                                               |                        |                                                                                        |                     |                                                |                | Data                                                         | Source: Offic | e of the Registrar General India   *F                                                                  |
|          | Andaman & Nicobar                                                                                  | 1                        | Andhra Pradesh                                                                                |                        | Arunachal Pradesh                                                                      | 1                   | Assam                                          |                | Data                                                         | Source: Offic | e of the Registrar General, India   *E<br>Chandigarh                                                   |
|          | Andaman & Nicobar<br>Chhattisgarh                                                                  |                          | Andhra Pradesh<br>Dadra & Nagar Haveli                                                        |                        | Arunachal Pradesh<br>Daman & Diu                                                       |                     | Assam<br>Goa                                   | I              | Data<br>Bihar<br>Gujarat                                     | Source: Offic | e of the Registrar General, India   *E<br>Chandigarh<br>Haryana                                        |
|          | Andaman & Nicobar<br>Chhattisgarh<br>Himachal Pradesh                                              |                          | Andhra Pradesh<br>Dadra & Nagar Haveli<br>Jammu & Kashmir                                     |                        | Arunachal Pradesh<br>Daman & Diu<br>Jharkhand                                          |                     | Assam<br>Goa<br>Karnataka                      |                | Data<br>Bihar<br>Gujarat<br>Kerala                           | Source: Offic | e of the Registrar General, India   *E<br>Chandigarh<br>Haryana<br>Madhya Pradesh                      |
| India    | Andaman & Nicobar<br>Chhattisgarh<br>Himachal Pradesh<br>Maharashtra                               | <br> <br> <br>           | Andhra Pradesh<br>Dadra & Nagar Haveli<br>Jammu & Kashmir<br>Manipur                          |                        | Arunachal Pradesh<br>Daman & Diu<br>Jharkhand<br>Meghalaya                             | <br> <br> <br>      | Assam<br>Goa<br>Karnataka<br>Mizoram           |                | Data<br>Bihar<br>Gujarat<br>Kerala<br>Nagaland               | Source: Offic | e of the Registrar General, India 1 12<br>Chandigarh<br>Haryana<br>Madhya Pradesh<br>Odisha            |
| India    | Andaman & Nicobar<br>Chhattisgarh<br>Himachal Pradesh<br>Maharashtra<br>Puducherry                 | <br> <br> <br> <br>      | Andhra Pradesh<br>Dadra & Nagar Haveli<br>Jammu & Kashmir<br>Manipur<br>Punjab                |                        | Arunachal Pradesh<br>Daman & Diu<br>Jharkhand<br>Meghalaya<br>Rajasthan                |                     | Assam<br>Goa<br>Karnataka<br>Mizoram<br>Sikkim |                | Data<br>Bihar<br>Gujarat<br>Kerala<br>Nagaland<br>Tamil Nadu | Source: Offic | e of the Registrar General, India   14<br>Chandigarh<br>Haryana<br>Madhya Pradesh<br>Odisha<br>Tripura |
| India    | Andaman & Nicobar<br>Chhatisgarh<br>Himachal Pradesh<br>Maharashtra<br>Puducherry<br>Uttar Pradesh | <br> <br> <br> <br> <br> | Andhra Pradesh<br>Dadra & Nagar Haveli<br>Jammu & Kashmir<br>Manipur<br>Punjab<br>Uttarakhand | <br> <br> <br> <br>    | Arunachal Pradesh<br>Daman & Diu<br>Jharkhand<br>Meghalaya<br>Rajasthan<br>West Bengal | <br> <br> <br> <br> | Assam<br>Goa<br>Kamataka<br>Mizoram<br>Sikkim  | <br> <br> <br> | Bihar<br>Gujarat<br>Kerala<br>Nagaland<br>Tamil Nadu         | Source: Offic | e of the Registrar General, India   14<br>Chandigarh<br>Haryana<br>Madhya Pradesh<br>Odisha<br>Tripura |

Figure 2

# 4. Click on any name (India or the name of any State/UT) to open the Census GIS portal

| C                                    | ensus GI<br>In Interactive thematic pre-<br>bd by WhizMap <sup>TM</sup> WW                              |                                              | COSUS OF ROLA 2011                                                                                            |                                          | Type Your Ma                                                            | ip Name             | Q Viet                                         | v Map       | I                                                                                                    |                | <u>User Guide</u>                                                                                        |
|--------------------------------------|----------------------------------------------------------------------------------------------------|----------------------------------------------|----------------------------------------------------------------------------------------------------|------------------------------------------|-------------------------------------------------------------------------|---------------------|------------------------------------------------|-------------|----------------------------------------------------------------------------------------------------|----------------|----------------------------------------------------------------------------------------------------|
| The Indiar<br>Census-G<br>This syste | n Census is the most credible so<br>IIS reflects Population character<br>m allows the user to compare C | ource of info<br>istics, Econ<br>Census data | rmation on Demography. Initiated f<br>omic Activity, Literacy and Educatic<br>of 2001 and 2011 on above param | rom 1872, Ce<br>on, Urbanizati<br>eters. | insus 2011 is the 15th Nationa                                          | Census of           | the Country.                                   |             |                                                                                                    |                |                                                                                                    |
|                                      |                                                                                                    |                                              |                                                                                                    |                                          |                                                                         |                     |                                                |             |                                                                                                    |                | a of the Bacistrar General India 1 *58                                                                   |
|                                      | Andaman & Nicobar                                                                                       | 1                                            | Andhra Pradesh                                                                                                | 1                                        | Arunachal Pradesh                                                       | Í                   | Assam                                          | 1           | Data 1<br>Bihar                                                                                                    | Source: Office | e of the Registrar General, India 1 *E&<br>Chandigarh                                                    |
|                                      | Andaman & Nicobar<br>Chhattisgarh                                                                       | 1                                            | Andhra Pradesh<br>Dadra & Nagar Haveli                                                                        | Ī                                        | Arunachal Pradesh<br>Daman & Diu                                        | 1                   | Assam<br>Goa                                   | 1           | Data :<br>Bihar<br>Gujarat                                                                                                    | Gource: Office | e of the Registrar General, India <b>*E&amp;</b><br>Chandigarh<br>Haryana                                |
| ł                                    | Andaman & Nicobar<br>Chhattisgarh<br>Himachal Pradesh                                                   | 1                                            | Andhra Pradesh<br>Dadra & Nagar Haveli<br>Jammu & Kashmir                                                     | 1<br>1                                   | Arunachal Pradesh<br>Daman & Diu<br>Jharkhand                           | 1                   | Assam<br>Goa<br>Karnataka                      | 1           | Bihar<br>Gujarat<br>Kerala                                                                                                    | Source: Office | e of the Registrar General, India 1ºE&<br>Chandigarh<br>Haryana<br>Madhya Pradesh                        |
| <u>1dia</u>                          | Andaman & Nicobar<br>Chhattisgarh<br>Himachal Pradesh<br>Maharashtra                                    | 1                                            | Andhra Pradesh<br>Dadra & Nagar Haveli<br>Jammu & Kashmir<br>Manipur                                          | I<br>I<br>I                              | Arunachal Pradesh<br>Daman & Diu<br>Jharkhand<br>Meghalaya              | 1<br>1<br>1         | Assam<br>Goa<br>Karnataka<br>Mizoram           | 1           | Data to Data to Data t | Bource: Office | e el the Registrar General, India 1 e Ede<br>Chandigarh<br>Haryana<br>Madhya Pradesh<br>Odisha           |
| <u>1dia</u><br>View M                | Andaman & Nicobar<br>Chhattisgarh<br>Himachal Pradesh<br>Maharashtra<br>og filhdin<br>Puducherry        | I<br>I<br>I<br>I                             | Andhra Pradesh<br>Dadra & Nagar Haveli<br>Jammu & Kashmir<br>Manipur<br>Punjab                                | 1<br>1<br>1<br>1                         | Arunachal Pradesh<br>Daman & Diu<br>Jharkhand<br>Meghalaya<br>Rajasthan | <br> <br> <br> <br> | Assam<br>Goa<br>Karnataka<br>Mizoram<br>Sikkim | 1 1 1 1 1 1 | Data to the second second seco | Source: Office | e of the Registrar General, India 1 * EA<br>Chandigarh<br>Haryana<br>Madhya Pradesh<br>Odisha<br>Tripura |

Figure 3

5. Two situations might arise, which are discussed below

Casea) The browser shows that "Pop-up blocked".

| େ      | : Census GIS India :                          | × +          |                            |   |                   |         |           |       |            |               |                                   |
|--------|-----------------------------------------------|--------------|----------------------------|---|-------------------|---------|-----------|-------|------------|---------------|-----------------------------------|
| → C    | ▲ Not Secure   censusg                        | is.org/india | 1                          |   |                   |         |           |       |            |               | Pop-up block ሰ 🕁 🌾                |
| C      | ensus Gl                                      |              | olia<br>ensus Data on Maps |   |                   |         |           |       |            |               |                                   |
| power  | red by WhizMap™                               |              | ENSUS OF INDIA 2011.       |   | Type Your Ma      | ap Name | Q Viev    | v Map |            |               | User Guide                        |
|        |                                               |              |                            |   |                   |         |           |       | Data       | Source: Offic | e of the Registrar General, India |
|        | Andaman & Nicobar                             | I            | Andhra Pradesh             | I | Arunachal Pradesh | I.      | Assam     | I.    | Bihar      | I             | Chandigarh                        |
|        | Chhattisgarh                                  | I.           | Dadra & Nagar Haveli       |   | Daman & Diu       | - I     | Goa       | 1     | Gujarat    | I             | Haryana                           |
|        |                                               |              | Jammu & Kashmir            | I | Jharkhand         | I.      | Karnataka | 1     | Kerala     | I             | Madhya Pradesh                    |
| - di - | Himachal Pradesh                              |              |                            |   | Meghalaya         | 1       | Mizoram   | 1     | Nagaland   | I             | Odisha                            |
| ndia   | Himachal Pradesh<br>Maharashtra               |              | Manipur                    |   |                   |         |           |       |            |               |                                   |
| ndia   | Himachal Pradesh<br>Maharashtra<br>Puducherry | 1<br> <br>   | Manipur<br>Punjab          |   | Rajasthan         | I.      | Sikkim    | 1     | Tamil Nadu | I             | Tripura                           |

Figure 4

|                                  | Check on Pe                                                                         | op-up                            | http://censi                                                                                                    | > 3<br>usgis. | $\frac{\text{org}}{\text{org}} => C$                                    | ys an<br>Click      | ow pop<br>on "Do                              | ne" | s and red                                                                                                    | ureo                                      | cts from                                                                                                 |
|----------------------------------|-------------------------------------------------------------------------------------|----------------------------------|----------------------------------------------------------------------------------------------------|---------------|-------------------------------------------------------------------------|---------------------|-----------------------------------------------|-----|----------------------------------------------------------------------------------------------------|-------------------------------------------|----------------------------------------------------------------------------------------------------|
| • •                              | : Census GIS India :                                                                | × +                              |                                                                                                    |               |                                                                         |                     |                                               | _   |                                                                                                    |                                           |                                                                                                    |
| $\rightarrow$ G                  | A Not Secure   censusgi                                                             | is.org/india                     |                                                                                                    |               |                                                                         |                     |                                               |     | E                                                                                                    | Pop-up                                    | blocked 🗅 🛧 🗯 🍯                                                                                          |
| powere<br>The Indiar<br>Census-G | A lateractive thematic press<br>and by WhizMap """""""""""""""""""""""""""""""""""" | Solution of Ce<br>purce of infor | TRANS Date on Maps<br>(CR003 OF INDA 2011)<br>rmation on Demography. Initiated f                                  | irom 1872, Ce | Type Your Ma<br>msus 2011 is the 15th National                          | ap Name<br>I Censu  |                                               |     | <ul> <li>http://censusgis</li> <li>Always allow pop<br/>http://censusgis</li> <li>Continue blockir</li> <li>Manage</li> </ul> | :<br>org/india;<br>p-ups and<br>org<br>ng | /map/index.jsp<br>/ redirects from<br>Done                                                               |
| This syste                       | em allows the user to compare C                                                     | Census data                      | of 2001 and 2011 on above param                                                                                   | eters.        |                                                                         |                     |                                               |     |                                                                                                    |                                           | NY Y                                                                                                    |
| This syste                       | em allows the user to compare C<br>Andaman & Nicobar                                | Census data                      | of 2001 and 2011 on above param                                                                                   | ieters.       | Arunachal Pradesh                                                       |                     | Assam                                         | 1   | Bihar                                                                                                    | Source: Offic                             | e of the Registrar General, India 1 *EA<br>Chandigarh                                                    |
| This syst∉                       | am allows the user to compare C<br>Andaman & Nicobar<br>Chhattisgarh                | Census data                      | of 2001 and 2011 on above param<br>Andhra Pradesh<br>Dadra & Nagar Haveli                                         | leters.       | Arunachal Pradesh<br>Daman & Diu                                        |                     | Assam<br>Goa                                  | 1   | Bihar<br>Gujarat                                                                                                    | Source: Office<br>I                       | ce of the Registrar General, India   "E&C<br>Chandigarh<br>Haryana                                       |
| This syste                       | Andaman & Nicobar<br>Chhattisgarh<br>Himachal Pradesh                               | Census data                      | of 2001 and 2011 on above param<br>Andhra Pradesh<br>Dadra & Nagar Haveli<br>Jammu & Kashmir                      | leters.       | Arunachal Pradesh<br>Daman & Diu<br>Jharkhand                           | <br> <br> <br>      | Assam<br>Goa<br>Kamataka                      | 1   | Bihar<br>Gujarat<br>Kerala                                                                                                    | Source: Office                            | ce of the Registrar General, India 1 *E&C<br>Chandigarh<br>Haryana<br>Madhya Pradesh                     |
| This syste                       | Andaman & Nicobar<br>Chhattisgarh<br>Himachal Pradesh<br>Maharashtra                | Sensus data                      | Andhra Pradesh<br>Dadra & Nagar Haveli<br>Jammu & Kashmir<br>Manipur                                              | leters.       | Arunachal Pradesh<br>Daman & Diu<br>Jharkhand<br>Meghalaya              | <br> <br> <br> <br> | Assam<br>Goa<br>Kamataka<br>Mizoram           |     | Bihar<br>Gujarat<br>Kerala<br>Nagaland                                                                                        | Source: Offici<br>I<br>I<br>I<br>I        | se of the Registrar General, India   "E&<br>Chandigarh<br>Haryana<br>Madhya Pradesh<br>Odisha            |
| This syste                       | Andaman & Nicobar<br>Chhattisgarh<br>Himachal Pradesh<br>Maharashtra<br>Puducherry  | Census data                      | of 2001 and 2011 on above param<br>Andhra Pradesh<br>Dadra & Nagar Haveli<br>Jarmu & Kashmir<br>Manipur<br>Punjab | leters.       | Arunachal Pradesh<br>Daman & Diu<br>Jharkhand<br>Meghalaya<br>Rajasthan |                     | Assam<br>Goa<br>Kamataka<br>Mizoram<br>Sikkim |     | Bihar<br>Gujarat<br>Kerala<br>Nagaland<br>Tamil Nadu                                                                          | Source: Official<br>I<br>I<br>I<br>I<br>I | e of the Registrar General, India   "EAC<br>Chandigarh<br>Haryana<br>Madhya Pradesh<br>Odisha<br>Tripura |

Figure 5

Now on clicking India or the name of any State/UT from the list the desired map and navigation bar will open up. (<u>Refer to Case b, Figure 6</u>)

Case b) The respective map and navigation bar directly opens up

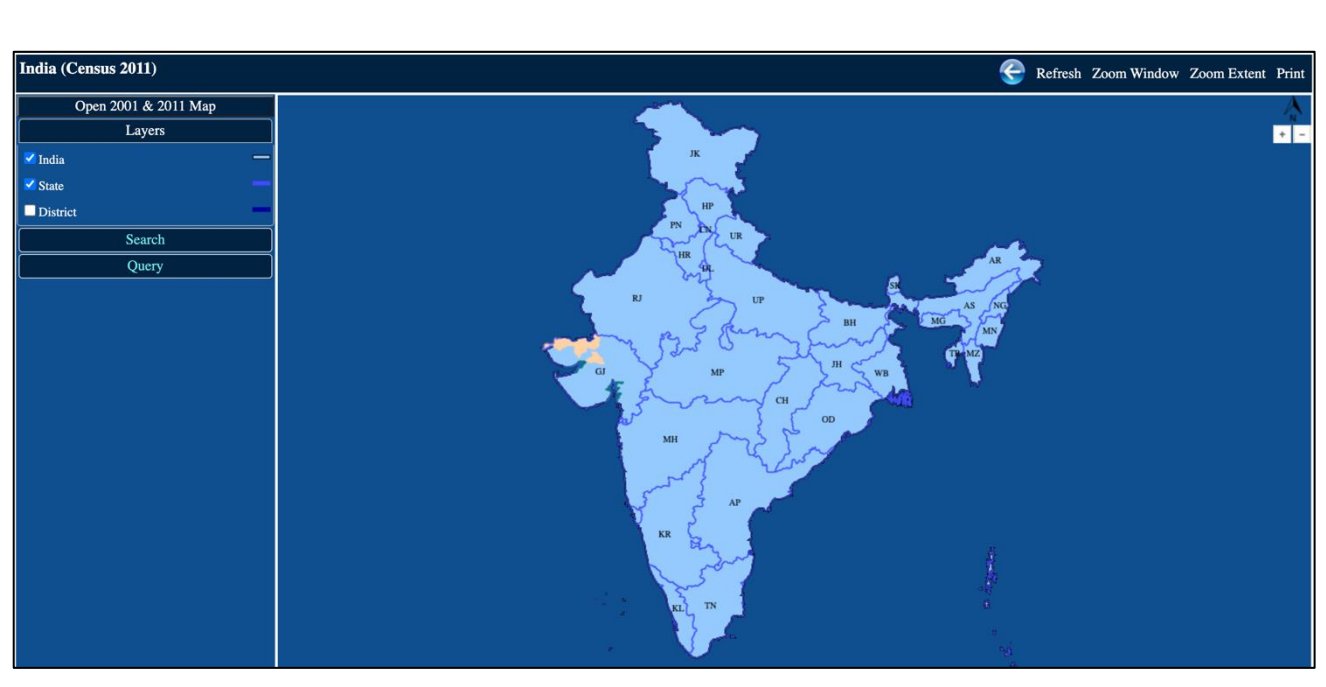

On selecting 'India' the followingwebpage with a map of India shows-up on screen

Figure 6

# 4. Navigation pane and Other facilities

The "Navigation Pane" aids in customizinguser's preferences for viewing different layers in the map and constructing thematic maps with different Census Demographic indicators etc.

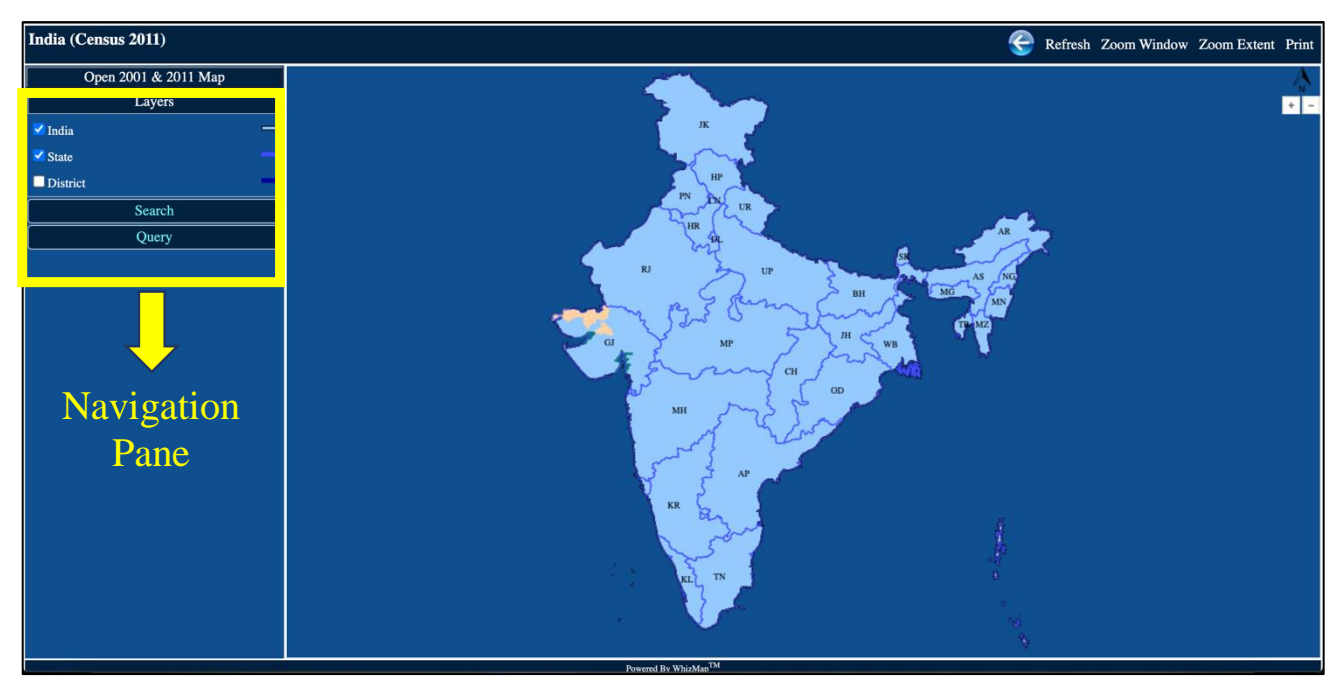

Figure 7

The "Navigation Pane" contains the following menu – Layers, Search and Query.

#### 4.1 Layers

The "Layers" menu is available on the top-left corner of the window as shown in <u>Figure 8</u>. It represents the various Geographic Data which is visualized on the map of India. "Layers" menu has three options- India, State and District.

| India (Census 2011)  |   |  |  |  |  |  |  |  |
|----------------------|---|--|--|--|--|--|--|--|
| Open 2001 & 2011 Map |   |  |  |  |  |  |  |  |
| Layers               |   |  |  |  |  |  |  |  |
| 🗹 India              | - |  |  |  |  |  |  |  |
| State                |   |  |  |  |  |  |  |  |
|                      |   |  |  |  |  |  |  |  |

Figure 8

#### 4.1.1 Viewing State Boundaries

In <u>Figure 8</u>, both the checkboxes of India and State are ticked. Therefore, the map shows the boundaries of not only India but also the different states and union territories (<u>Figure 9</u>). The contents, layers and boundaries of the maps used in the website are not to scale.

On hovering the cursor over a region, the name of the region is shown. This helps in getting familiarized with the map.

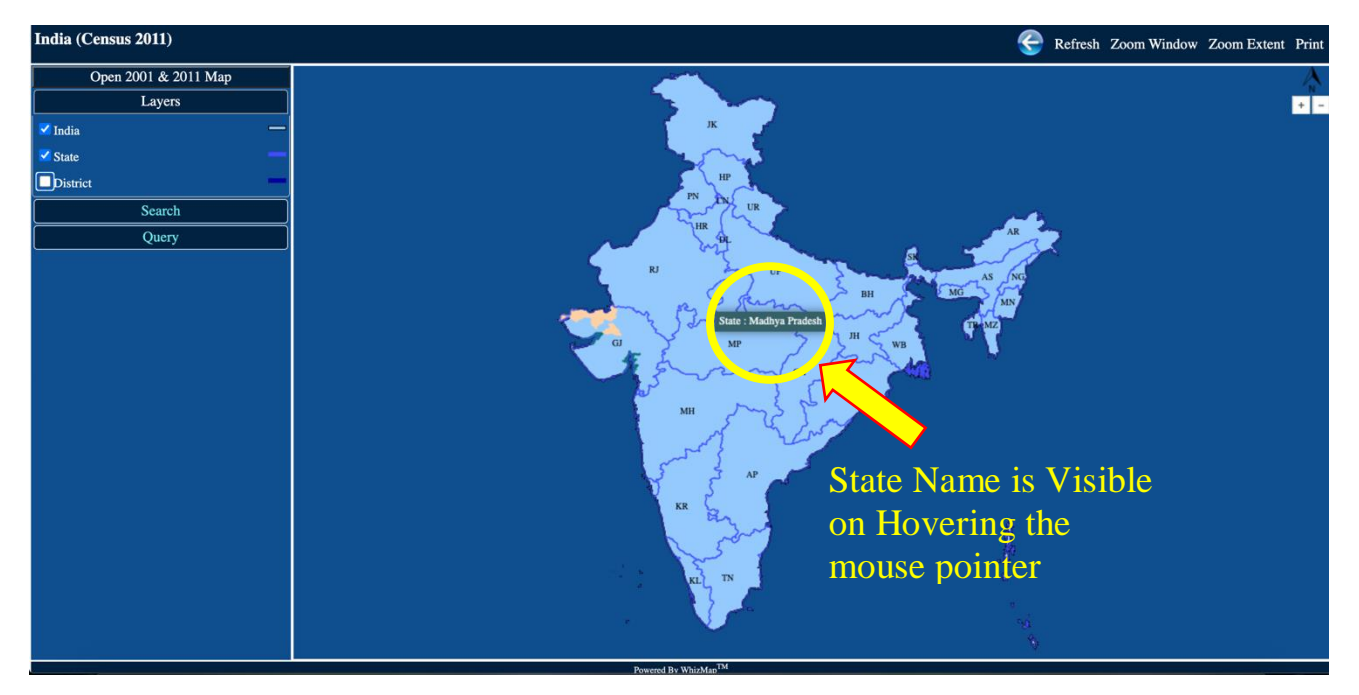

Figure 9

#### 4.1.2 Viewing District Boundaries

If the user wants to view the District-boundaries then the District' check-box needs to be selected

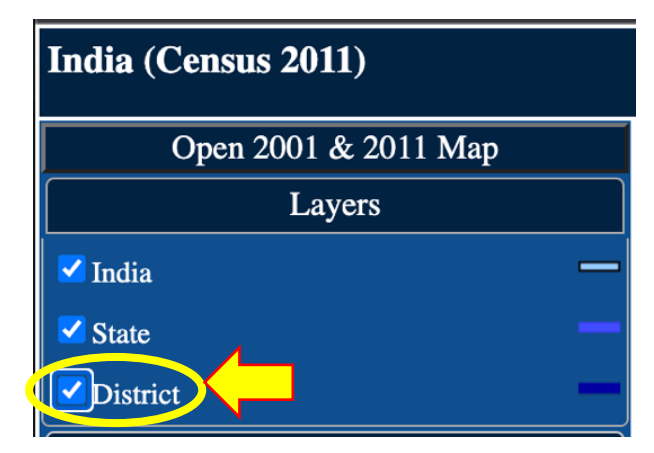

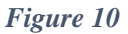

On performing the above action, the district boundaries become visible in the map, along with India and the state boundaries (since the checkboxes of "India" and "State" are ticked as well)

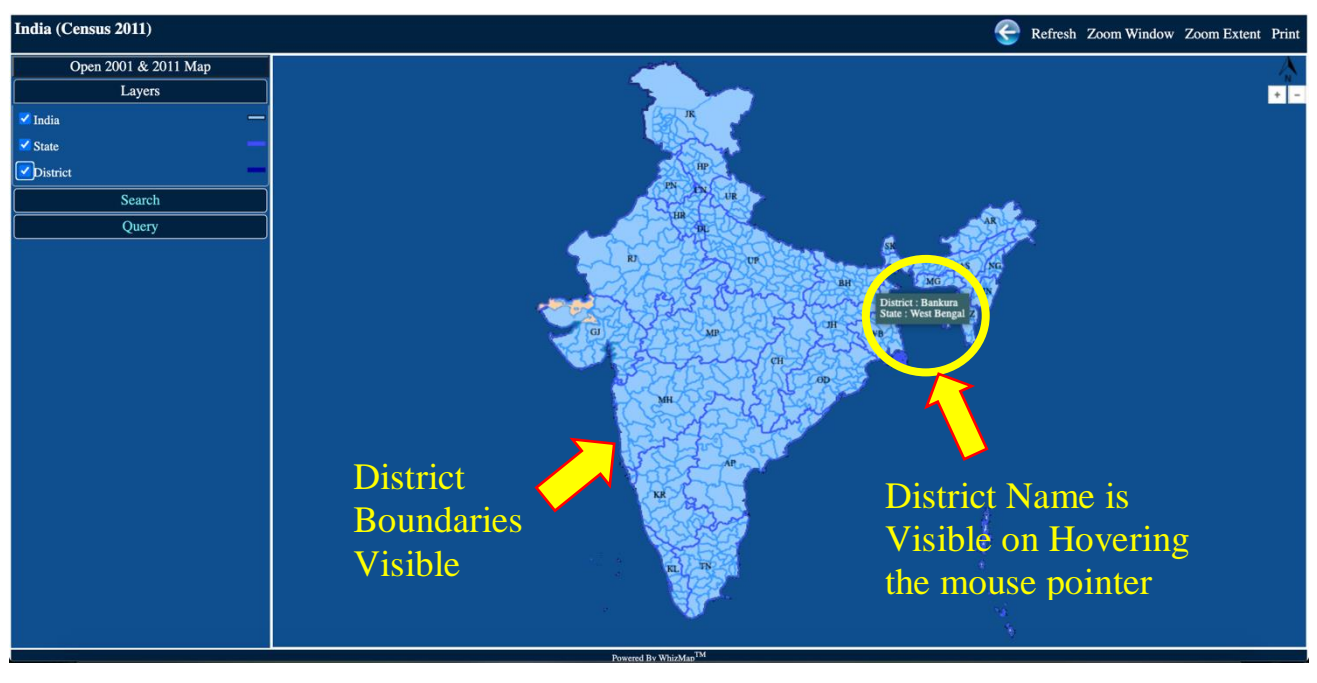

Figure 11

#### 4.2 Search

The "Search" menu is available below the "Layers" menu. It enables the user to search any location (within India) quickly, without having to hover the mouse pointer over the entire map region.

| India  | (Census 2011)        |   |  |
|--------|----------------------|---|--|
|        | Open 2001 & 2011 Map |   |  |
|        | Layers               |   |  |
|        | Search               |   |  |
| Layer: | State                | ~ |  |
| Name:  | Select or Type       | v |  |
|        | Search               |   |  |
|        | Query                |   |  |

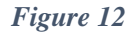

The "Search" menu has two options available- Layer and Name. Both of these options have a dropdown menu from which the user can select the desired location.

#### 4.2.1 Searching Locations- States

1. In the "Layers" menutick the India' and 'State' check-boxes. Then Click on "Search" menu  $\rightarrow$  Layer  $\rightarrow$  Click on the drop-down menu (move your mouse cursor to the scroll icon beside the box, to find the names). The only option available is 'State'.

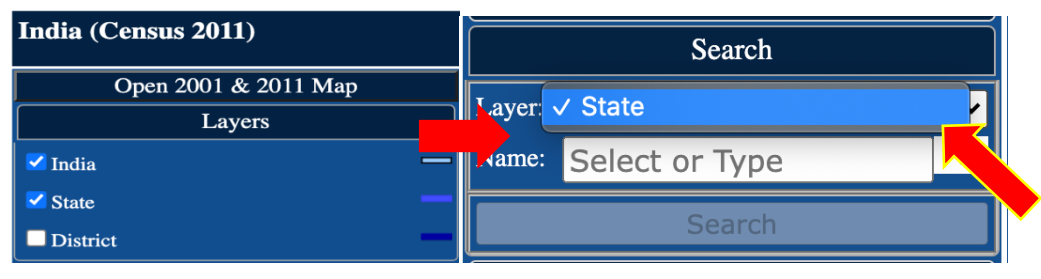

Figure 13

2. Select the Name of the State from the drop-down menu and click on "Search" button.

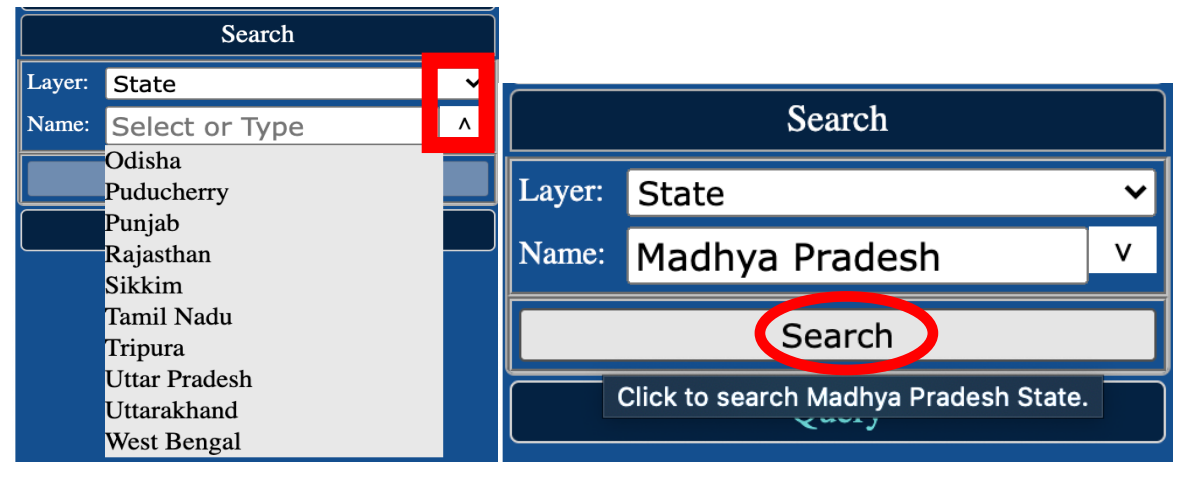

Figure 14

3. The searched location will be highlighted in the map in Red Colour

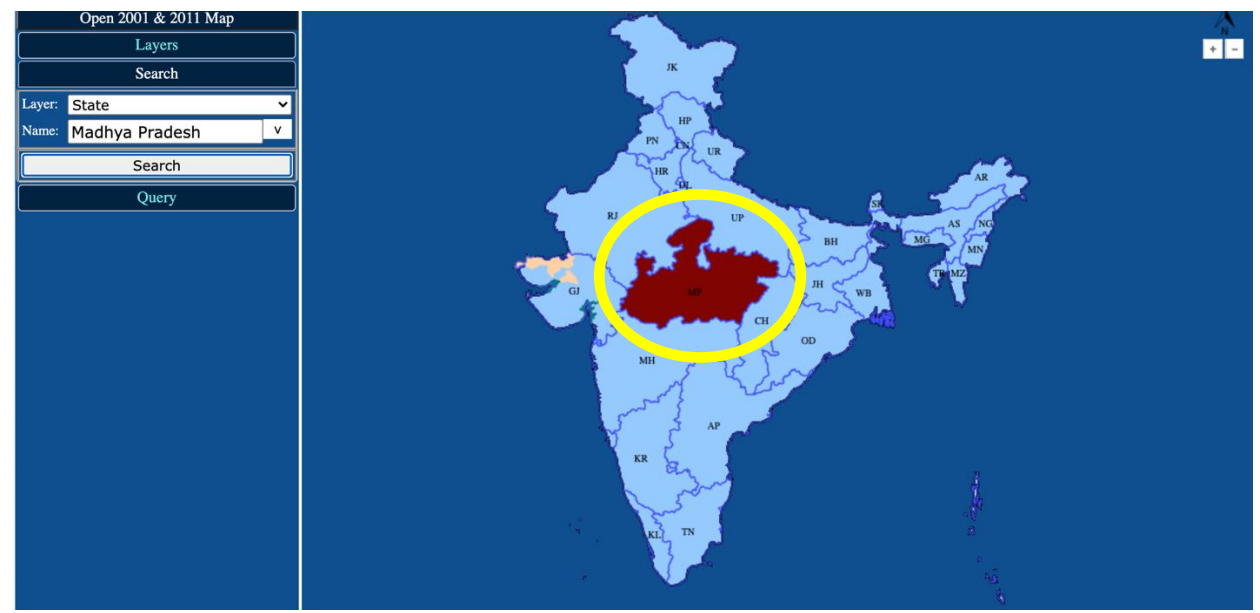

Figure 15

#### 4.2.2 Searching Locations- Districts

1. In the "Layers" menutick the India', 'State' and 'District' check-boxes. Then Click on "Search" menu  $\rightarrow$  Layer  $\rightarrow$  Click on the drop-down menu (move your mouse cursor to the scroll icon beside the box, to find the names). The options available are 'State' and 'District'.

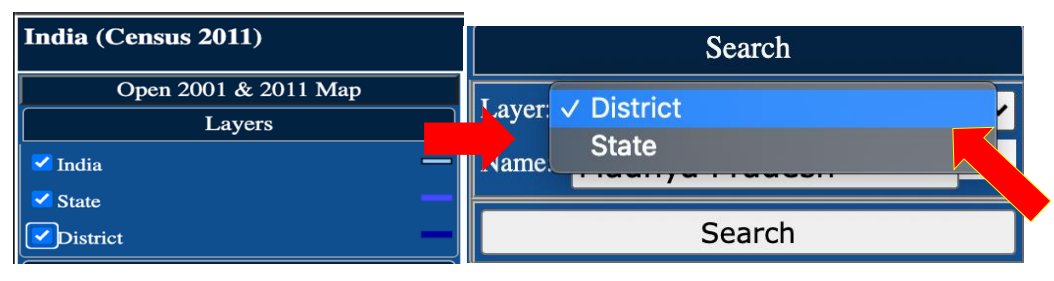

Figure 16

2. Select the Name of the District from the drop-down menu and click on "Search" button.

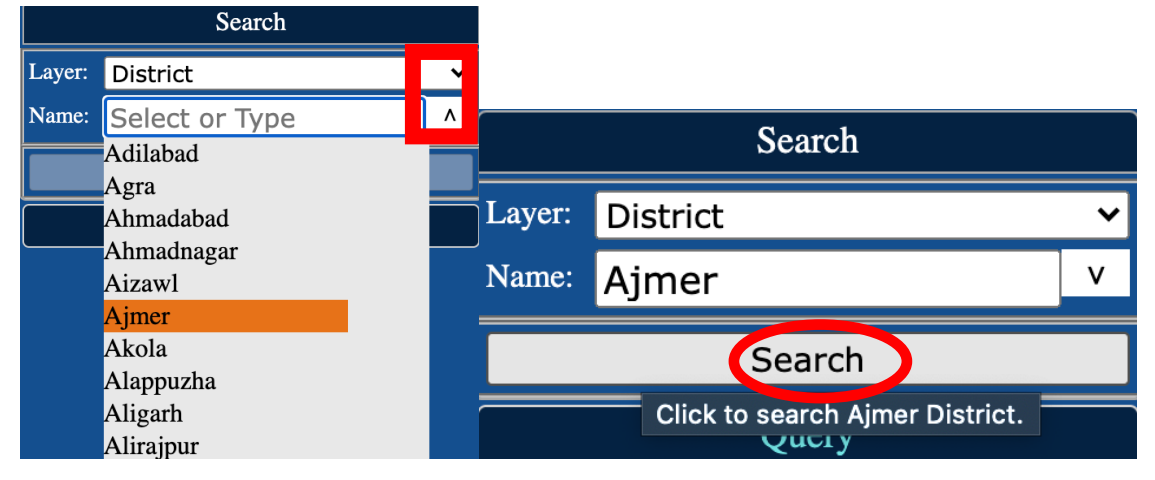

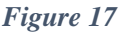

3. The searched location will be highlighted in the map in Red Colour

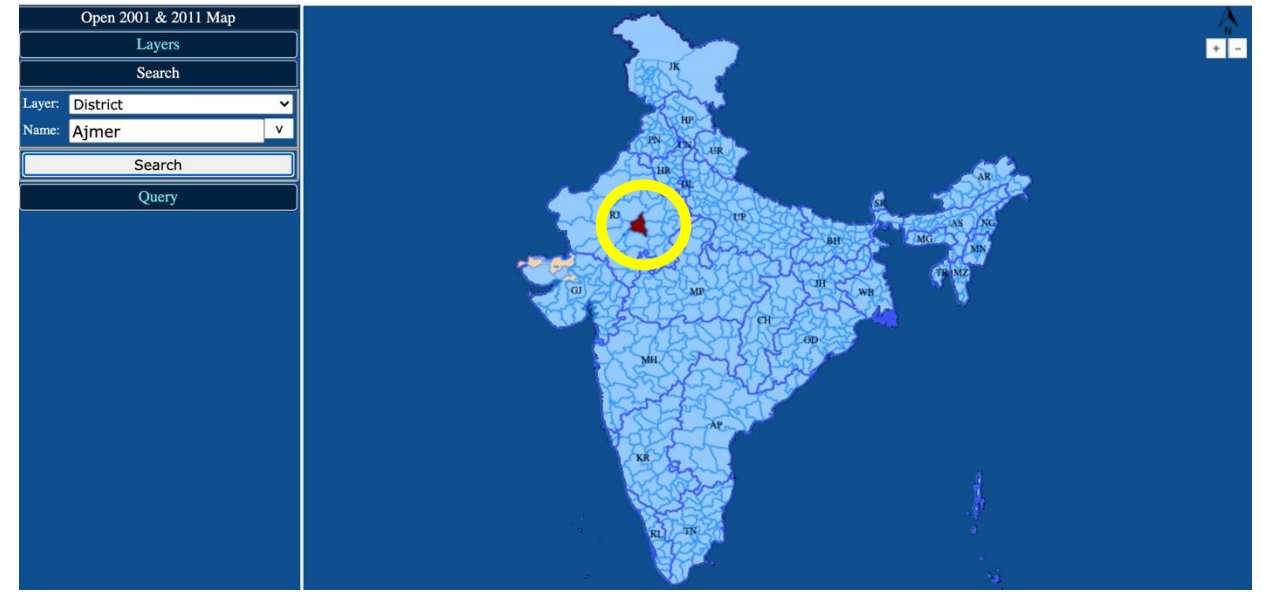

Figure 18

#### 4.3Query

The "Query" menu is located below the "Search" menu. It can be used to prepare thematic maps with Census demographic indicators. On clicking the "Query" menu the following options were available- 1. Layer, 2. Group, 3. Category, 4. Indicator and 5. Range Query. Figure 19 shows the various sub-menus and operations available via the "Query" menu.

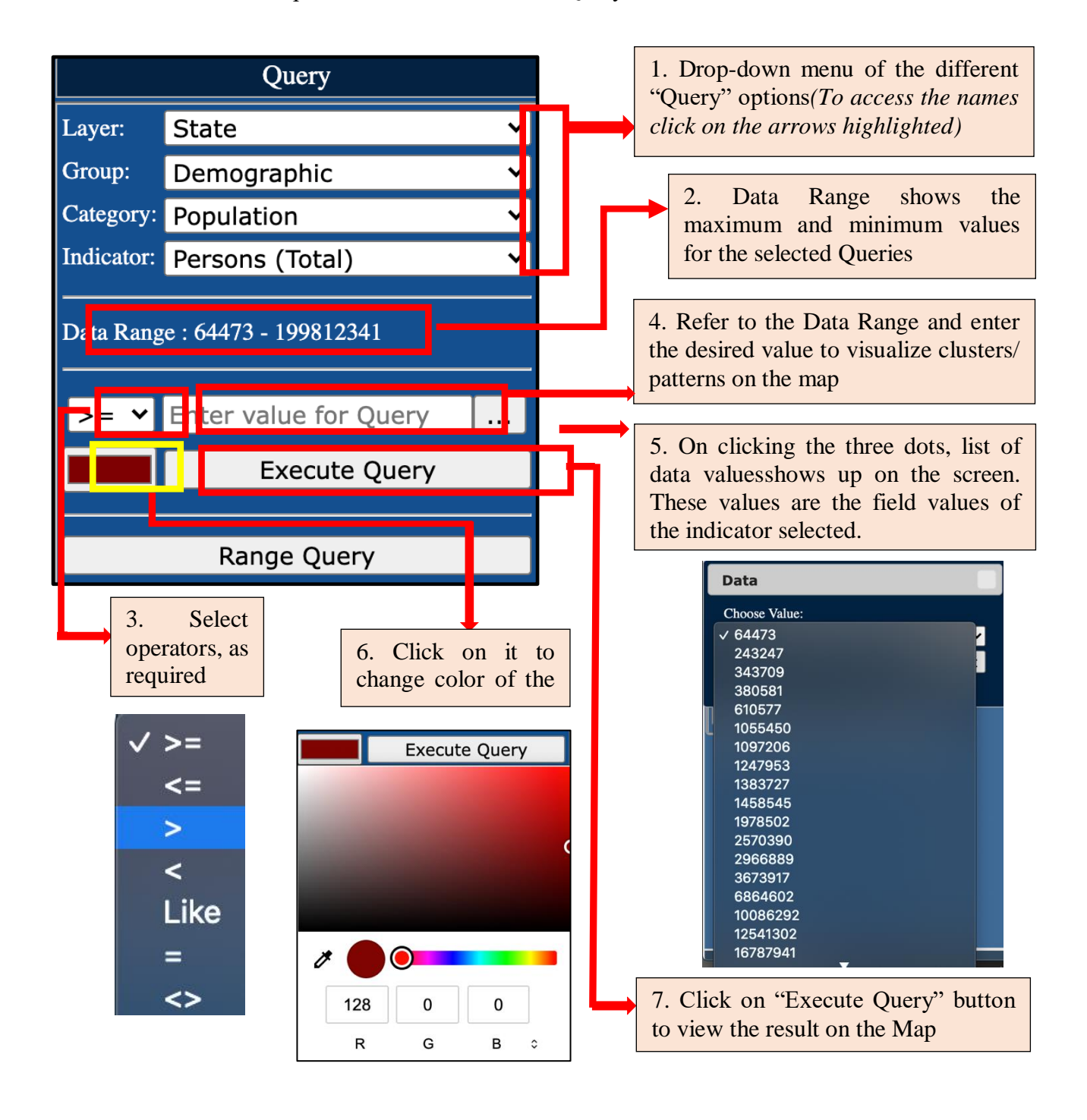

Figure 19

#### 4.3.1 Layer

Case a: From the "Layers" menu only 'India' and 'State' check-boxes are ticked

| India (Census 2011)   | Query     |                 |   |  |  |  |
|-----------------------|-----------|-----------------|---|--|--|--|
| Open 2001 & 2011 Map  | Layer:    | ✓ State         | - |  |  |  |
| Layers                | Group:    | Demographic     | ~ |  |  |  |
| ✓ India               | Category  | Population      | ~ |  |  |  |
| ✓ State<br>□ District | Indicator | Persons (Total) | ~ |  |  |  |

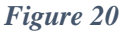

From the 'Layer' dropdown the only option available is State. On selecting it, the chosen indicator values will be visualized with respect to the States/UTs.

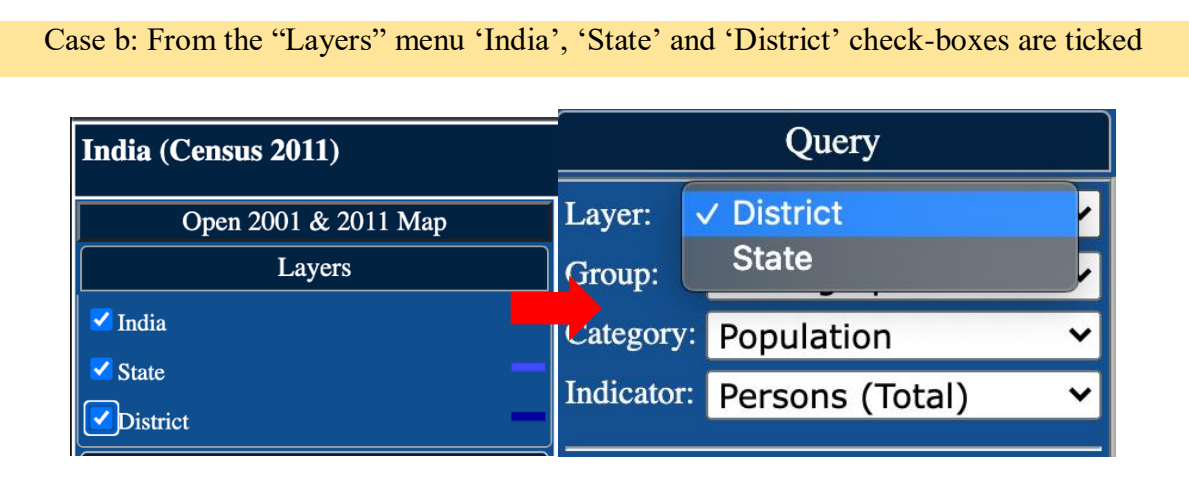

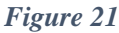

From the 'Layer' dropdown the available options are State and District.

#### 4.3.2 Group

The 'Group' dropdown menu has two options- 'Demographic' and 'Housing'.

| Query      |               |   |  |  |  |  |  |
|------------|---------------|---|--|--|--|--|--|
| Layer:     | State         | ~ |  |  |  |  |  |
| Group:     | ✓ Demographic | • |  |  |  |  |  |
| Category:  | Housing       |   |  |  |  |  |  |
| Indicator: |               | ~ |  |  |  |  |  |

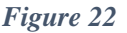

The 'Demographic' option provides data related to the population such as literacy rate, Scheduled castes, occupational detailsetc. The 'Housing' option provides data from the Houselisting and Housing Census data. census data related to characteristics of house, availability of certain amenities etc.

#### 4.3.3Category

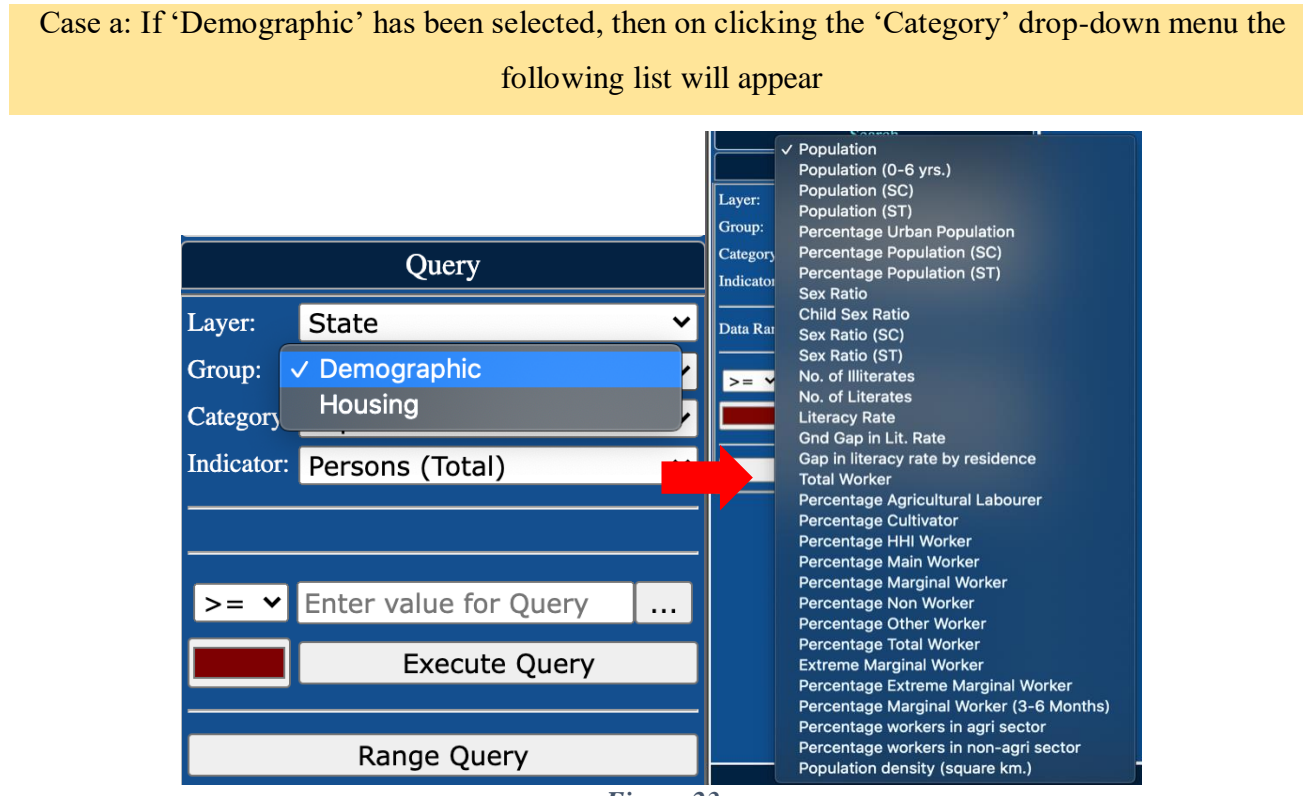

Figure 23

Census Demographic Data Categories

| SL. No. | Census Demographic Data<br>Categories | SL. No. | Census Demographic Data<br>Categories |
|---------|---------------------------------------|---------|---------------------------------------|
| 1       | Population                            | 17      | Gap in literacy rate by residence     |
| 2       | Population (0-6 years)                | 18      | Total Workers                         |
| 3       | Population (SC)                       | 19      | % Total workers                       |
| 4       | Population (ST)                       | 20      | % Main workers                        |
| 5       | % SC Population                       | 21      | % Marginal workers                    |
| 6       | % ST Population                       | 22      | % Non-workers                         |
| 7       | Population Density (Per Sq. km.)      | 23      | % Cultivators                         |
| 8       | % Urban Population                    | 24      | % Agricultural Labourers              |
| 9       | Sex Ratio                             | 25      | % HHI workers                         |
| 10      | Sex Ratio (0-6 years)                 | 26      | % Other workers                       |
| 11      | Sex Ratio (SC)                        | 27      | % Workers in agri sector              |
| 12      | Sex Ratio (ST)                        | 28      | % Workers in non-agri sector          |
| 13      | Number of literates                   | 29      | Extreme marginal worker               |
| 14      | Number of illiterates                 | 30      | % Extreme Marginal worker             |
| 15      | Literacy Rate                         | 31      | % Marginal workers (3-6 months)       |
| 16      | Gender gap in literacy rate           |         |                                       |

 16
 Gender gap in literacy rate

 Case b: If 'Housing' has been selected, then on clicking the 'Category' drop-down menu the

# following list will appear

|            | Query                 |          | Query                                                                                                    |
|------------|-----------------------|----------|----------------------------------------------------------------------------------------------------|
| Layer:     | St Demographic        | Layer:   | State 🗸                                                                                                    |
| Group:     | H( ✓ Housing          | Group:   | Housing 🗸                                                                                                    |
| Category:  | Percentage HH size 🗸  | Category | ✓ Percentage HH size                                                                                                    |
| Indicator: | Mem./HH 1             |          | Percentage Source of Drinking Water<br>Percentage Location of drinking water source<br>Percentage Main Source of lighting<br>Percentage Availablity of Latrine<br>Percentage Night soil disposal |
| >= ♥       | Enter value for Query | /        | Percentage Fuel used for Cooking                                                                                                    |
|            | Execute Query         |          | Percentage HH availing Bank services<br>Percentage Availability of assets                                                                                                    |
|            | Range Query           |          | Range Query                                                                                                    |

Figure 24

Census Housing Data Categories

| SL. No. | Census Housing Data Categories      |
|---------|-------------------------------------|
| 1       | % HH size                           |
| 2       | % Source of Drinking Water          |
| 3       | % Location of drinking water source |
| 4       | % Main source of Lighting           |
| 5       | % Availability of Latrine           |
| 6       | % Night soil disposal               |
| 7       | % Fuel used for Cooking             |
| 8       | % HH availing Bank Services         |
| 9       | % Availability if assets            |

#### 4.3.4 Indicator

#### **Demographic Indicators**

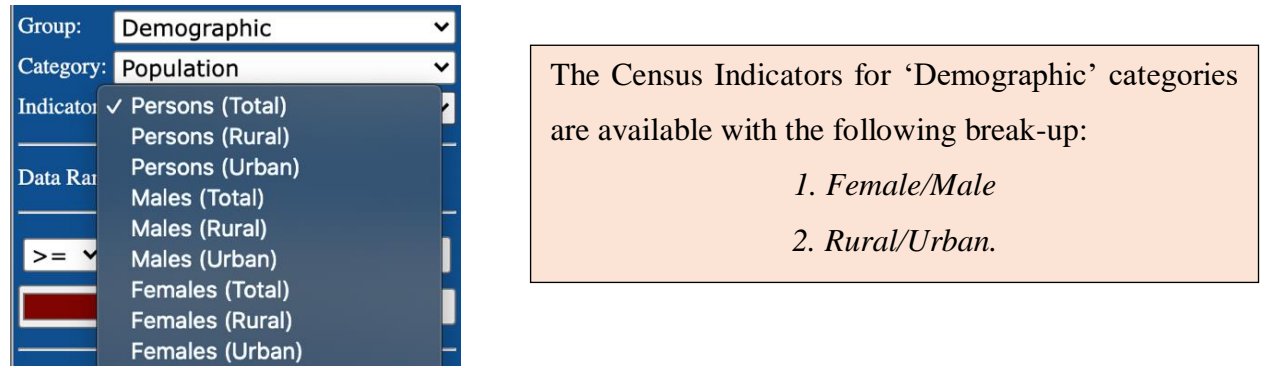

Figure 25

#### Housing Indicators

For the 'Housing' categories, the Indicators differ for each category. For example, '*Percentage Source of Drinking Water*' is selected from 'Category' dropdown menu, then the following Indicators are available as shown in the <u>Figure 26</u>.

| Category:                                     | Percentage Source of Drin            | kƳ |
|-----------------------------------------------|--------------------------------------|----|
| Indicator                                     | <ul> <li>Treated Tapwater</li> </ul> |    |
|                                               | Un-treated Tapwater                  |    |
|                                               | Covered well                         |    |
| <u>,                                     </u> | Un-covered well                      |    |
| >= 🗸                                          | Handpump                             |    |
|                                               | Tubewell                             |    |
|                                               | Spring                               |    |
|                                               | River                                | -  |
|                                               | Tank                                 |    |
|                                               | Other Sources                        |    |

Figure 26

|         | Census 'Housing' Data             |                                                                                                    |  |  |  |
|---------|-----------------------------------|----------------------------------------------------------------------------------------------------|--|--|--|
| SL. No. | Categories (in %)                 | Indicators                                                                                                    |  |  |  |
| 1       | HH size                           | Mem./HH 1, Mem./HH 2, Mem./HH 3, Mem./HH 4,<br>Mem./HH 5, Mem./HH 6-8, Mem./HH 9+                                                                     |  |  |  |
| 2       | Source of Drinking Water          | Treated tapwater, Un-treated tapwater, Covered Well,<br>Uncovered Well, Handpump, Tubewell, Spring, River,<br>Tank, Other Sources                     |  |  |  |
| 3       | Location of Drinking Water Source | Within premises, Near premises, Away                                                                                                    |  |  |  |
| 4       | Main Source of Lighting           | Electricity, Kerosene, Solar Energy, Other oil, Any other, No lighting                                                                                |  |  |  |
| 5       | Availability of Latrine           | Having Latrine Facility, Not Having Latrine Facility                                                                                                  |  |  |  |
| 6       | Night Soil Disposal               | Disposed into open drain, Night soil removed by human,<br>Night soil serviced by animal                                                               |  |  |  |
| 7       | Fuel Used for Cooking             | Fire-wood, crop residue, cowdung cake, coal lignite<br>charcoal, Kerosene, LPG/PNG, Electricity, Biogas, Any<br>other, No Cooking                     |  |  |  |
| 8       | HH availing Bank Services         | HH availing bank services                                                                                                    |  |  |  |
| 9       | Availability of Assets            | Radio, Television, Computer with Internet, Computer<br>without Internet, Landline, Mobile, Both, Bicycle, 2-<br>wheeler, 4-wheeler, HH with no assets |  |  |  |

The following Table shows the Census 'Housing' Data Categories and Indicators.

#### 4.4 Simple Query- Examples

The above section explained what features are available in the "Query" sub-menu and how to use them. This section will explain it with some Examples.

4.4.1 How to make queries with 'Demographic' Indicators, such as, State-wise Rural Female Literacy Rate?

1. Select the desired option in "Layers". To get a thematic map of "State-wise Rural Female Literacy Rate", we need to select 'State' option and then click on the "Query" menu

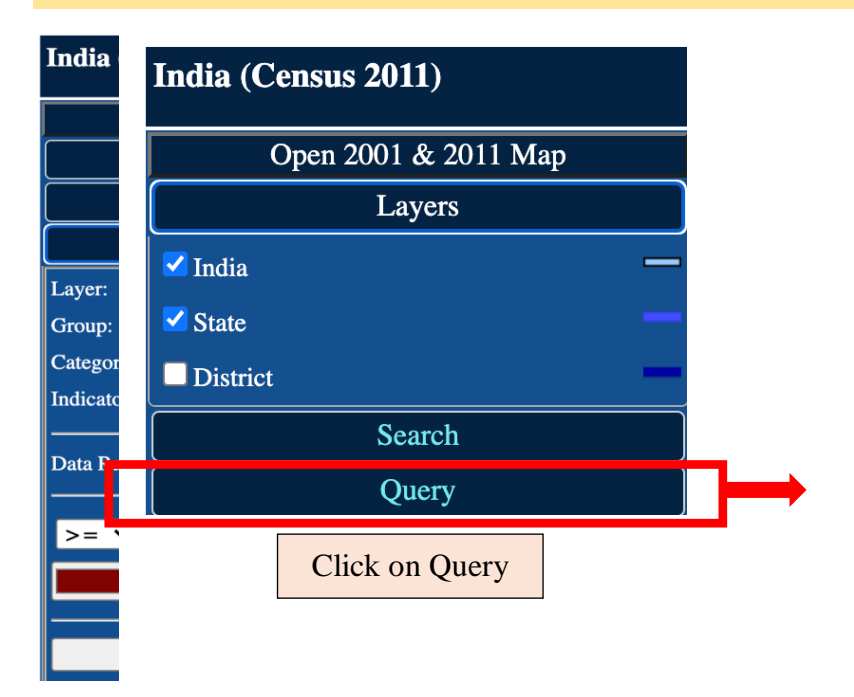

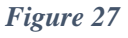

2. Select the desired 'Layer', 'Category', 'Indicator', colour, operator, value from the "Query" menu (Check Figure 19 for reference).

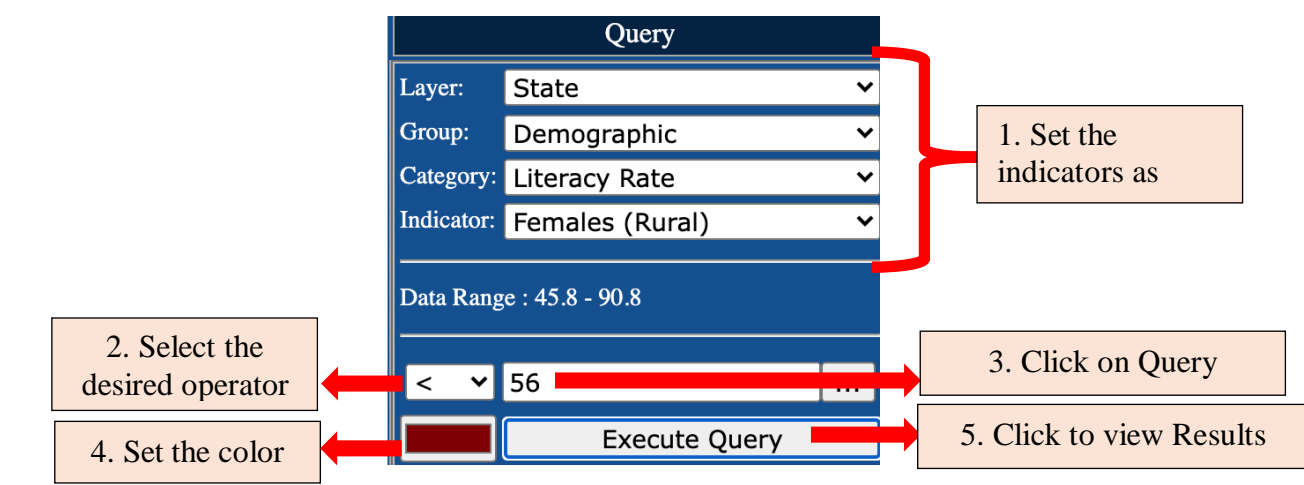

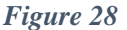

#### 3. On clicking 'Execute Query' the Thematic map can be viewed as desired.

The regions, as per the criterion given by the user, will be highlighted in the map.

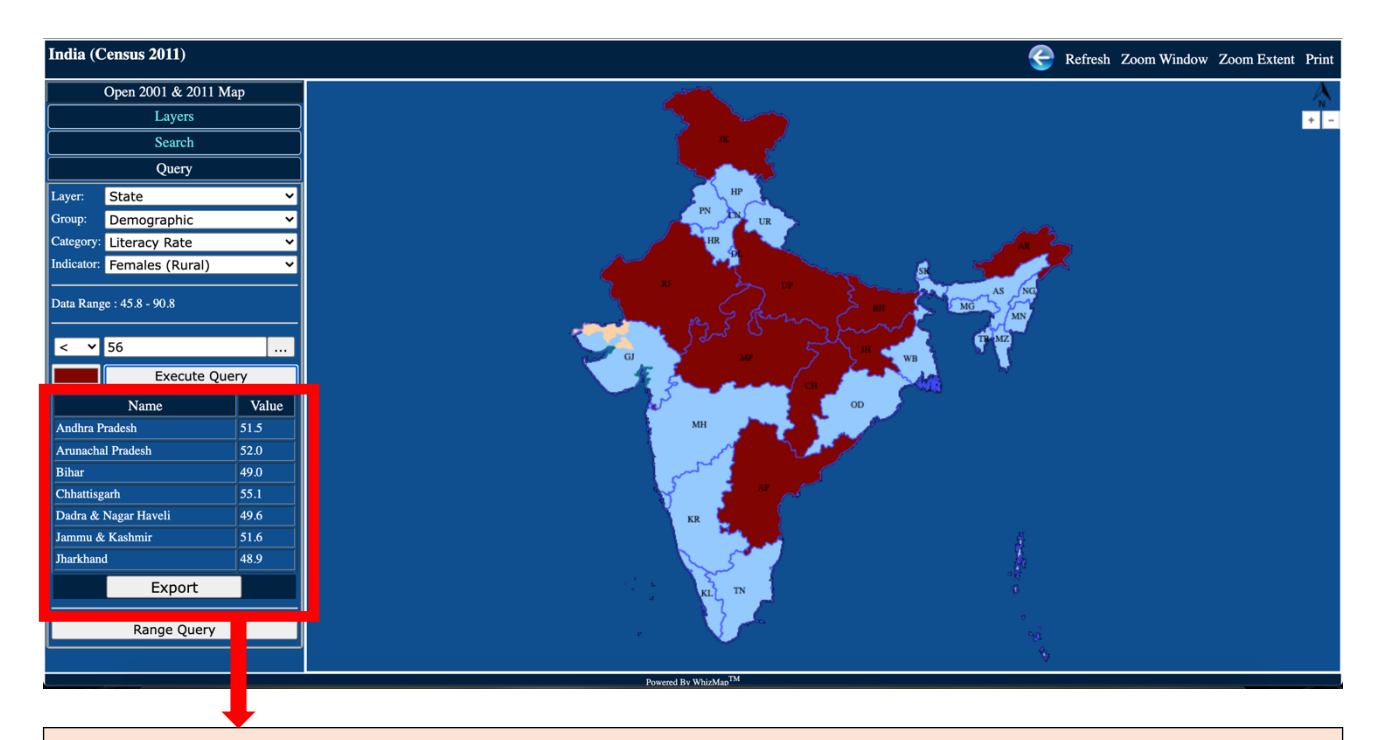

On executing query, a report containing names and respective values gets generated as per userspecified criterion.

Figure 29

| Name                                                            | Value              | 🔍 🔍 🔵 🕤 : Censu                                       | s GI 🗙 📔 🚧 Censu   | s GIS 🗙 🔇 censusgis. ×                               |
|-----------------------------------------------------------------|--------------------|-------------------------------------------------------|--------------------|------------------------------------------------------|
| Andhra Pradesh                                                  | 51.5               | $\leftrightarrow$ $\rightarrow$ C $\blacktriangle$ No | ot Secure   census | gis.org/india/map/qu 🖙 🤅                             |
| Arunachal Pradesh                                               | 52.0               | State                                                 | Females (Rural)    | Back<br>Forward                                      |
| Bihar                                                           | 49.0               | Jharkhand                                             | 48.9               | Reload                                               |
| Chhattisgarh                                                    | 55.1               | Bihar<br>Dadra & Nagar Haveli                         | 49.0<br>49.6       | Save As<br>Print<br>Cast                             |
| Dadra & Nagar Haveli                                            | 49.6               | Andhra Pradesh<br>Jammu & Kashmir                     | 51.5<br>51.6       | Search images with Google L                          |
| Jammu & Kashmir                                                 | 51.6               | Arunachal Pradesh<br>Madhya Pradesh                   | 52.0<br>52.4       | Create QR code for this page<br>Translate to English |
| Jharkhand                                                       | 48.9               | Uttar Pradesh<br>Chhattisgarh                         | 53.7               | View Page Source                                     |
| Export                                                          |                    | emangan                                               |                    |                                                      |
| +                                                               |                    |                                                       | ft click on        | the page and                                         |
| Click on export, a new window containing the data in table form | w will open<br>nat | sel                                                   | ect 'Print'        | to print the                                         |

#### How to download the generated data?

Figure 30

4.4.2 How to prepare a Thematic Map on Percentage of Tribal Population at District level?

 Select the desired option in "Layers". To get a thematic map of "Percentage of Tribal Population at District level", we need to select 'District' option and then click on the "Query" menu. Select the desired 'Layer', 'Category', 'Indicator', colour, operator and value.

| India (Census 2011)  | Query      |                                 |  |
|----------------------|------------|---------------------------------|--|
| Open 2001 & 2011 Men | Layer:     | District 🗸                      |  |
|                      | Group:     | Demographic 🗸 🗸                 |  |
| Laycis               | Category:  | Percentage Population (S $^{-}$ |  |
| ✓ India —            | Indicator: | Persons (Total) 🗸 🗸             |  |
| ✓ State —            |            |                                 |  |
| ✓ District           | Data Rang  | ge : 0.0 - 98.6                 |  |
| Search               |            |                                 |  |
| Query                | >= *       | 20                              |  |
|                      |            | Execute Query                   |  |

Figure 31

2. On clicking 'Execute Query' the Thematic map can be viewed as desired. Download the data by clicking on 'Export' button.

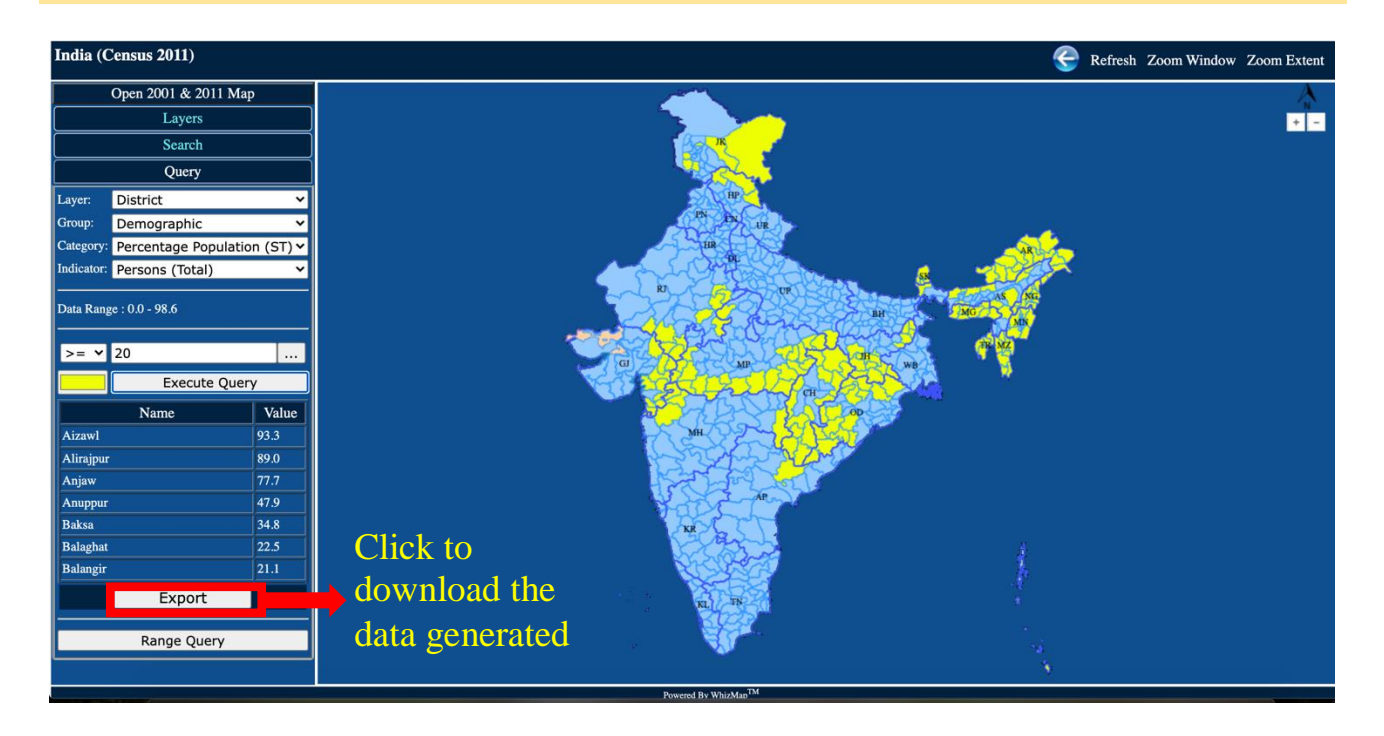

Figure 32

4.4.3 How to prepare a Thematic Map on District-wise Percentage of Households whose Source of Drinking wateris un-treated Tap water?

 Select the desired option in "Layers". To get a thematic map of "Percentage of Tribal Population at District level", we need to select 'District' option and then click on the "Query" menu. Select the desired 'Layer', 'Category', 'Indicator', colour, operator and value.

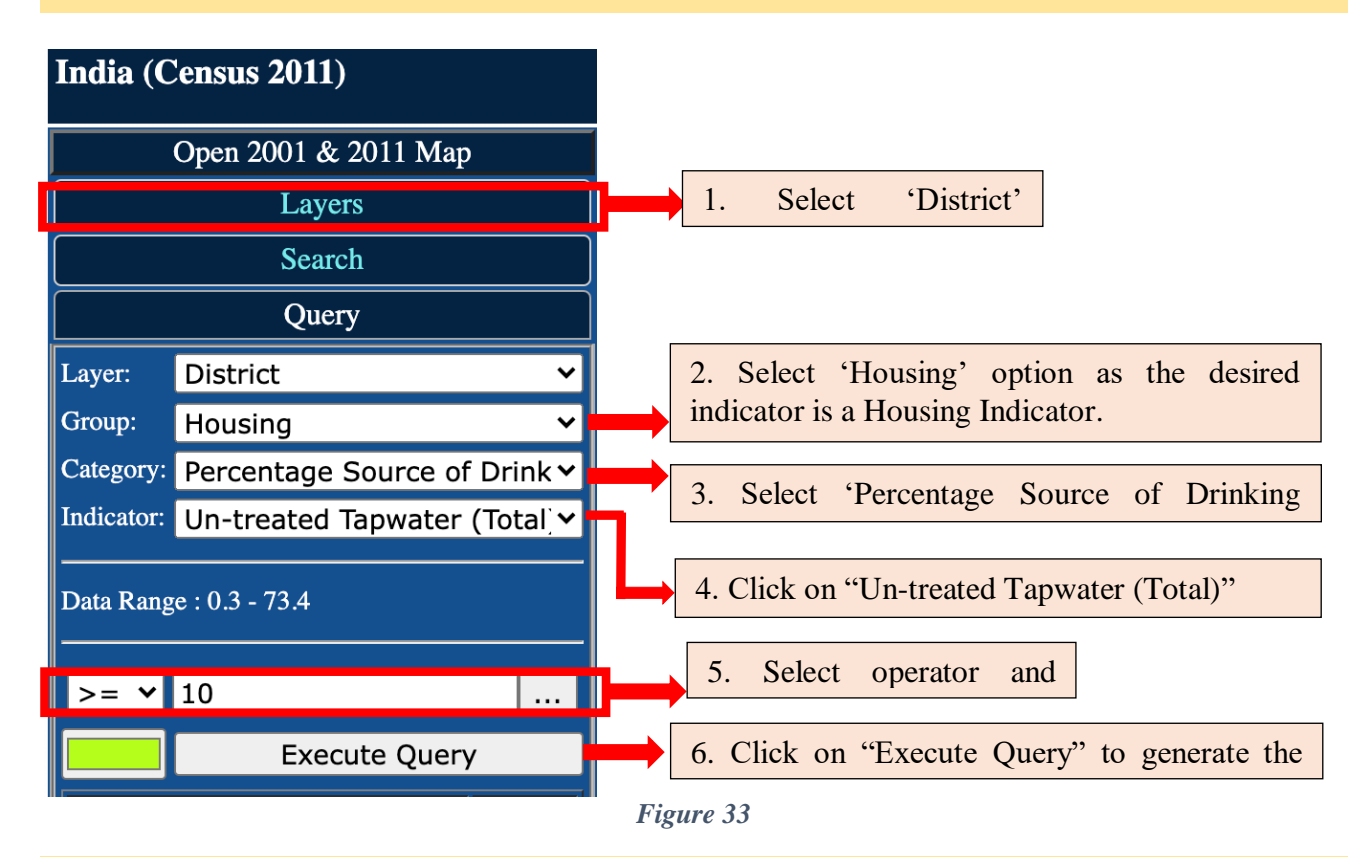

2. On clicking 'Execute Query' the Thematic map can be viewed as desired.

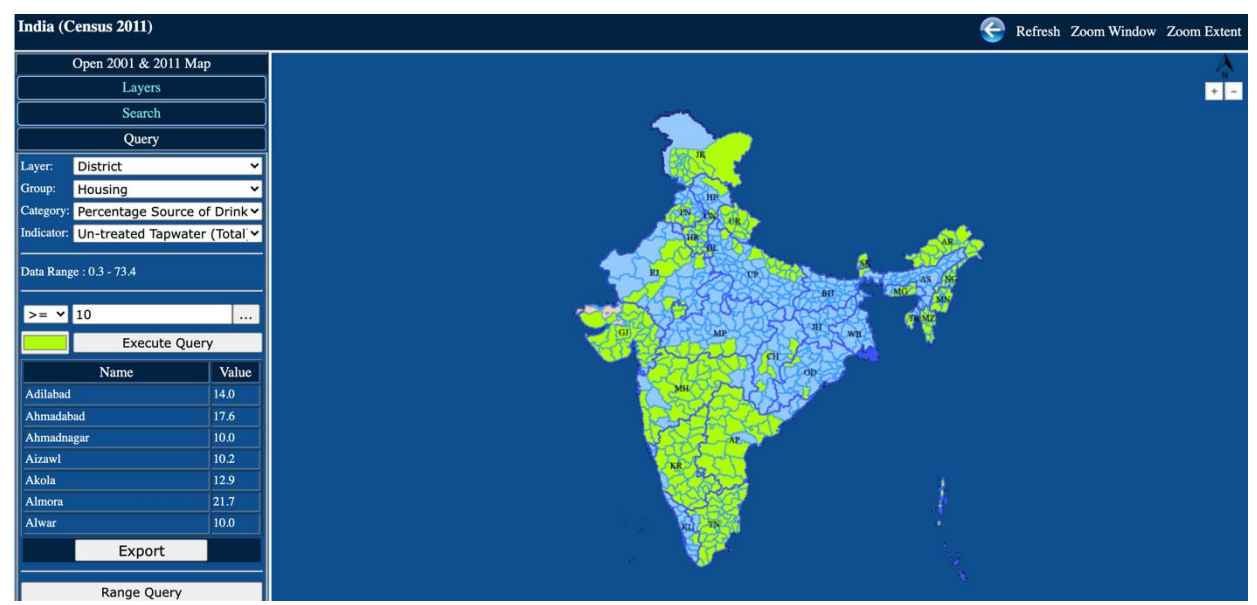

Figure 34

#### 4.5 Range Query

The 'Range Query' is another important menu to help in better CENSUS data visualization. With the help of range query the user can divide the data sets into 2 to 5 divisions.

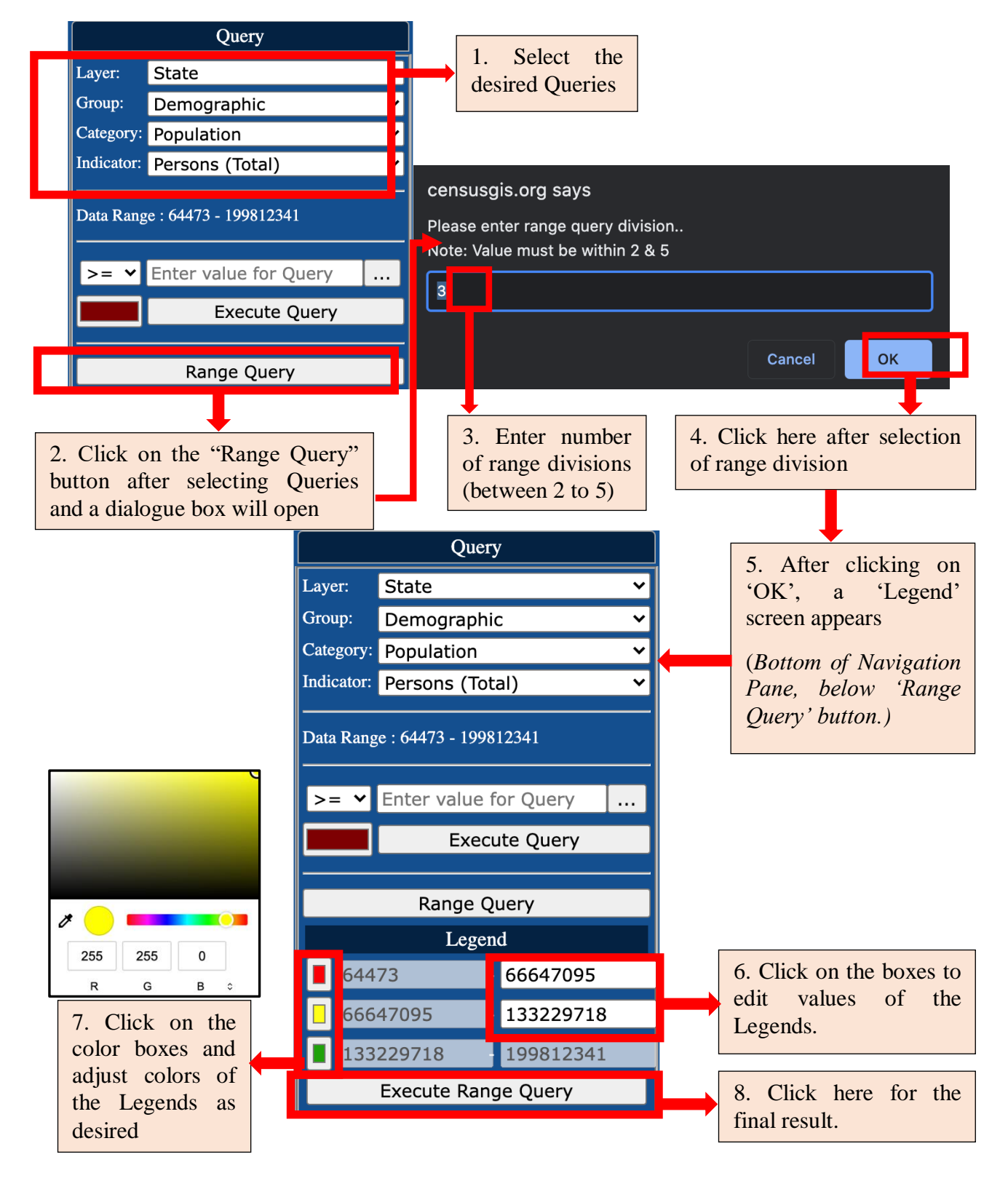

After clicking on 'Execute Range Query' the following map appears on the screen as desired by User.

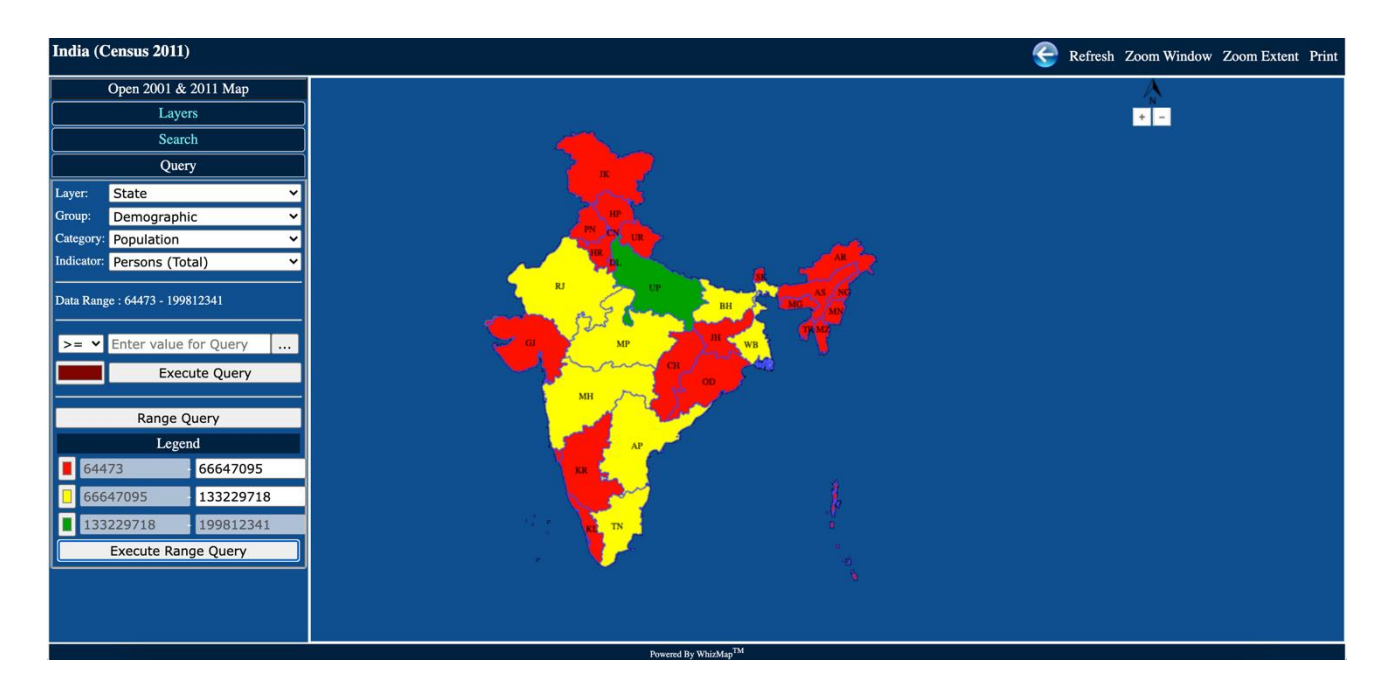

Figure 36

#### 4.6 Range Query- Examples

The above section explained what features are available in the "Query" sub-menu and how to use them. This section will explain it with some Examples.

4.6.1 How to make range queries with 'Demographic' Indicators, such as, Rural Gender Gap in Literacy Rate at State-Level ?

1. Select the 'State' in "Layers". Select desired dropdowns from "Query"

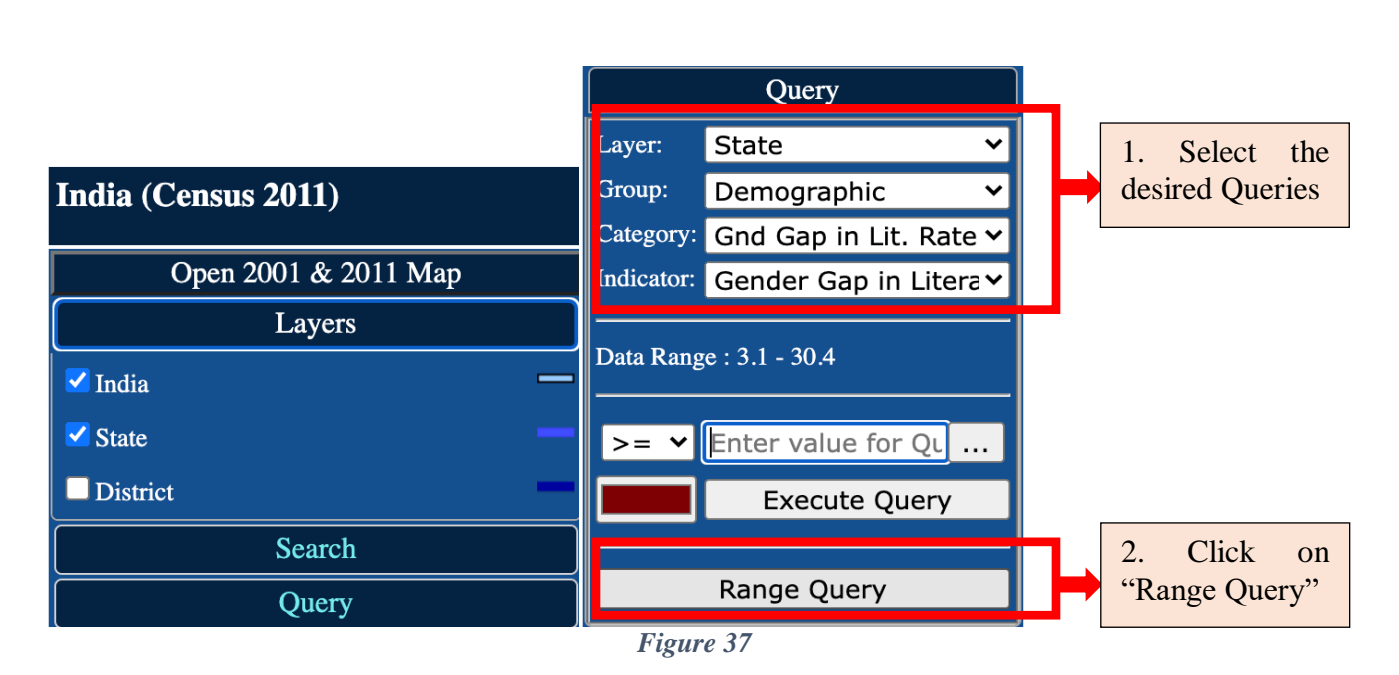

 Click on "Range Query", enter range query division value in the dialog box that opens and click 'Ok'. From the 'Legend', change colours and values of Legend as required.

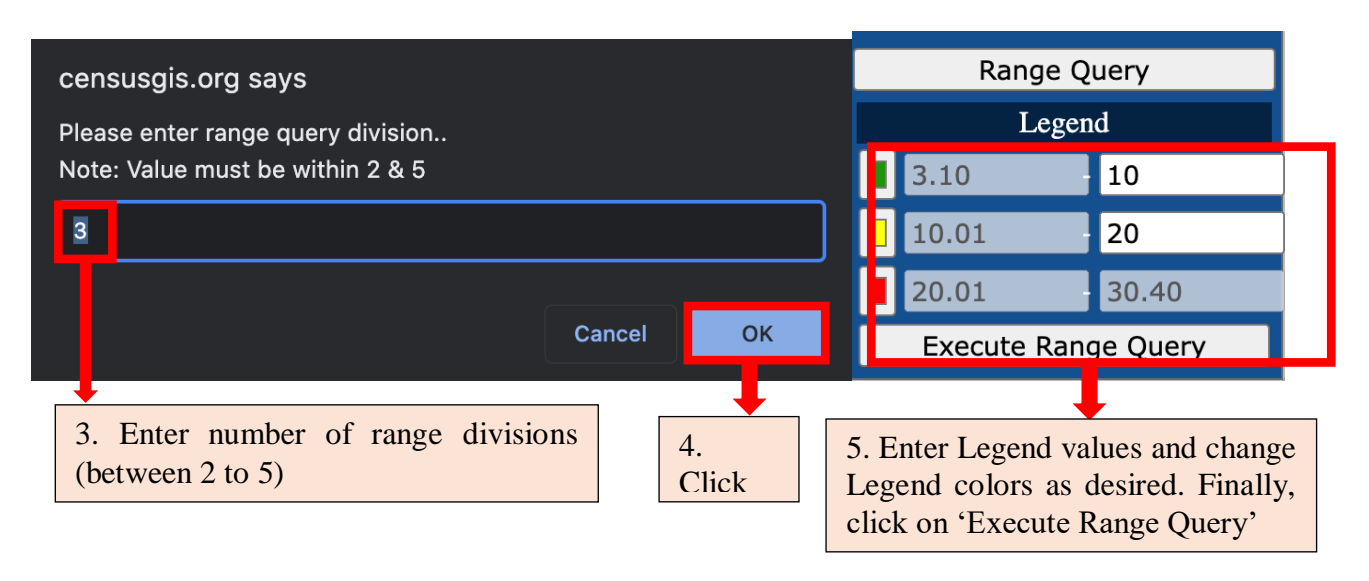

Figure 38

3. After clicking on 'Execute Range Query' the following map appears on the screen as desired by User. The map shows the rural gender gap in literacy rate at state-level.

The states where gender gap in literacy rate is less than or equal to 10 percent are marked in Green in the map. On the other hand, states with gender gaps in literacy rate more than 20 percent are marked in Red in the map.

| India (Census 2011)              | C Refresh Zoom Window Zoom Extent F                                                                                                    | Print |
|----------------------------------|----------------------------------------------------------------------------------------------------|-------|
| Open 2001 & 2011 Map             |                                                                                                    | Å     |
| Layers                           |                                                                                                    | + -   |
| Search                           | K Start Start Start Start Start Start Start Start Start Start Start Start Start Start Start Start Start Start St                                                                                                    |       |
| Query                            |                                                                                                    |       |
| Layer: State 🗸                   |                                                                                                    |       |
| Group: Demographic 🗸             |                                                                                                    |       |
| Category: Gnd Gap in Lit. Rate ✓ |                                                                                                    |       |
| Indicator: Gender Gap in Litera  |                                                                                                    |       |
| Data Range : 3.1 - 30.4          | and the second and the second and th |       |
|                                  |                                                                                                    |       |
| >= 🕶 Enter value for Qu          |                                                                                                    |       |
| Execute Query                    |                                                                                                    |       |
| Pango Queny                      | n an an an an an an an an an an an an an                                                                                                    |       |
| L egend                          |                                                                                                    |       |
| 3 10 10                          | and the second second second second second second second second second second second second second second secon                                                                                                    |       |
|                                  |                                                                                                    |       |
|                                  |                                                                                                    |       |
| 20.01 30.40                      | la de la companya de la companya de la companya de la companya de la companya de la companya de la companya de                                                                                                    |       |
| Execute Range Query              |                                                                                                    |       |
|                                  |                                                                                                    |       |
|                                  | 6                                                                                                    |       |
|                                  | Powered By WhizMap <sup>TM</sup>                                                                                                    |       |

Figure 39

4.6.2 How to make range queries with 'Housing' Indicators, such as, Rural Gender Gap in Literacy Rate at State-Level ?

#### 1. Select the 'State' in "Layers". Select desired dropdowns from "Query". Click on "Range Query"

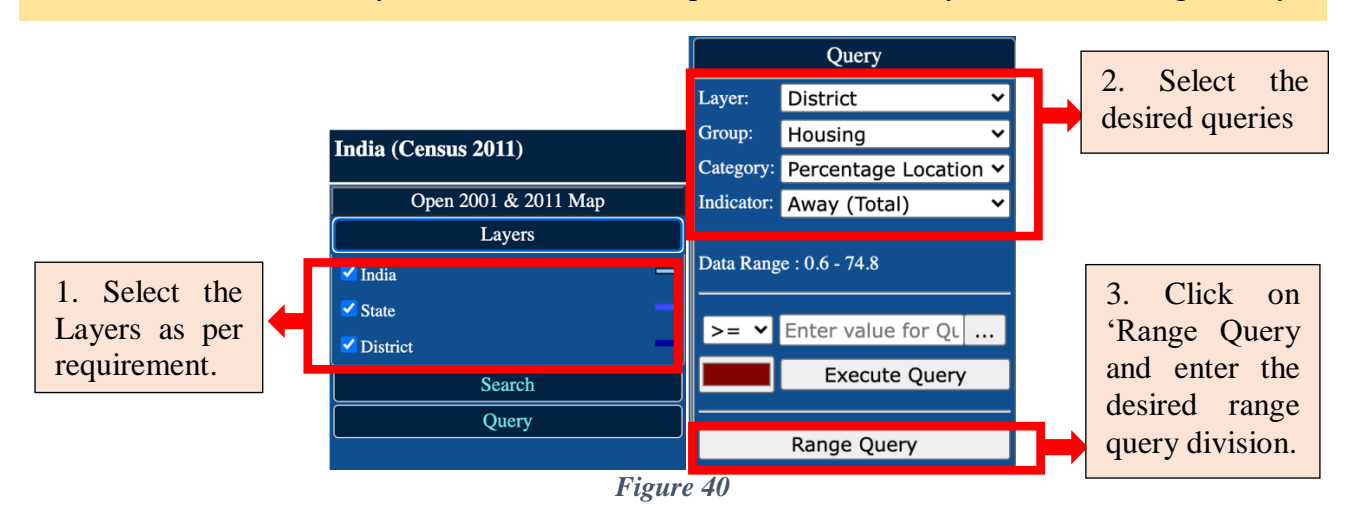

2. Enter desired 'Range Query Division'. Click 'OK'. Set 'Legends' as per requirement

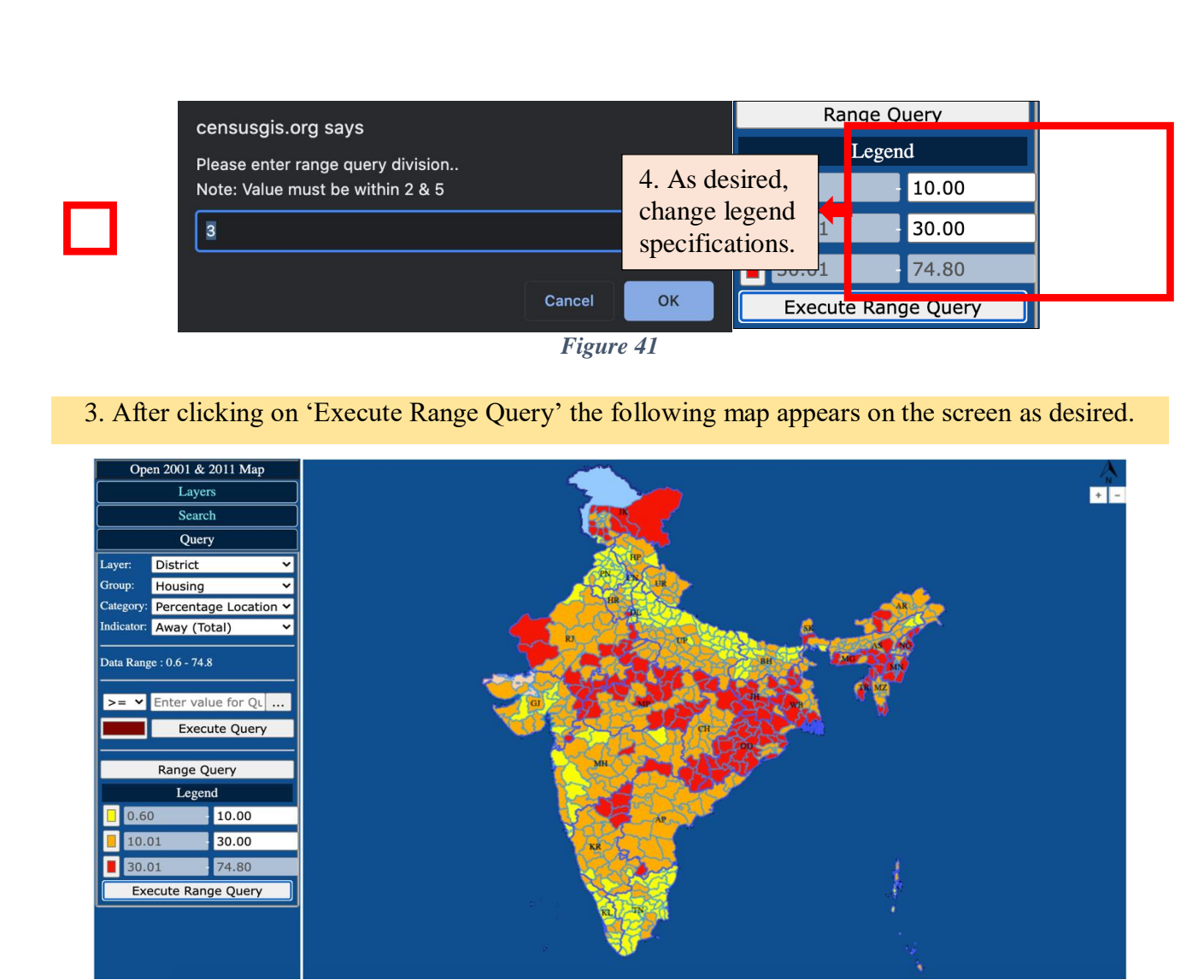

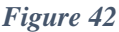

#### 4.7 Location wise Data

Users can also view Location wise data on the Census GIS India website. Using this function, users will be able to view the value of indicators of selected categories for a specific location.

#### 4.7.1Viewing State-level Data

1. After selecting the necessary Queries from the "Query" menu, click on any location on the map

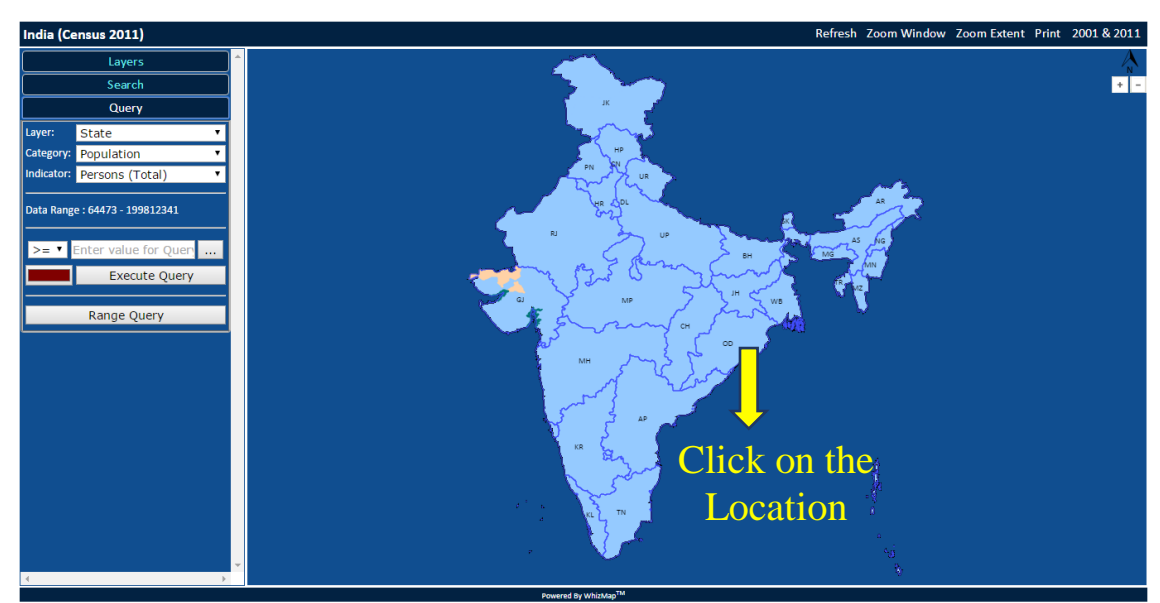

Figure 43

 An information box appears in the Navigation panel, below the Query menu. It shows the value of all indicators under the selected category for the given State.

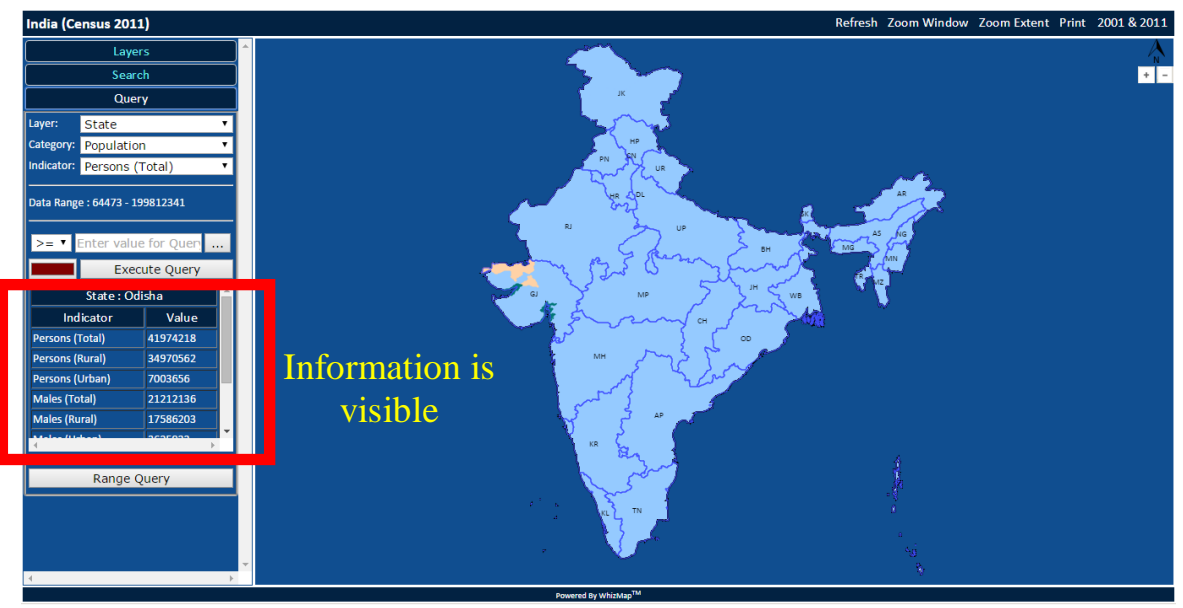

Figure 44

## 4.7.2 Viewing State-level Data

1. Select 'District' from "Layers" menu. Then select the necessary Queries from the "Query" menu.

| India (Census 2011)  |                  | Query                   |        |
|----------------------|------------------|-------------------------|--------|
| Open 2001 & 2011 Map | Layer:<br>Group: | District<br>Demographic | *<br>* |
| Layers               | Category:        | Population              | ~      |
| ✓ India              | Indicator:       | Persons (Total)         | ~      |
| ✓ State              | Data Rang        | e : 8004 - 11060148     |        |
| Search               | >= ¥             | Enter value for Query   |        |
| Query                |                  | Execute Query           |        |

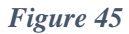

2. Click on any location on the map. An information box appears in the Navigation panel, below the Query menu.

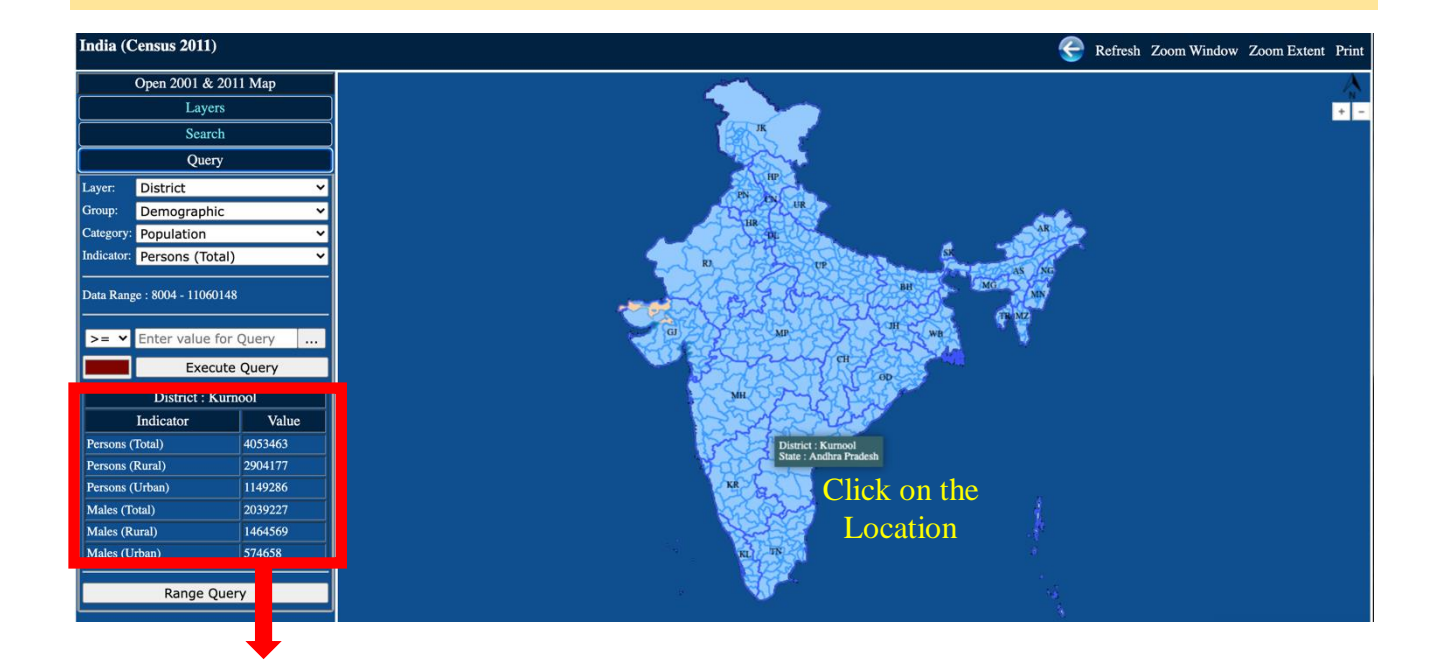

| District : Kurnool |         |  |
|--------------------|---------|--|
| Indicator          | Value   |  |
| Persons (Total)    | 4053463 |  |
| Persons (Rural)    | 2904177 |  |

| maies (Total) | 2037221 |
|---------------|---------|
| Males (Rural) | 1464569 |
| Males (Urban) | 574658  |
|               |         |

This table shows the value of all indicators under the selected category for the given District. Here, the value of the indicators for the 'District: Kurnool, Andhra Pradesh' are shown for the 'Category: Population'

Figure 46

#### 4.8Zooming and Panning Facilities

The Zooming and Panning facilities allows the User to resize and move the map so that every part of the map can be viewed, as desired. These buttons are located on the top right hand corner of the screen.

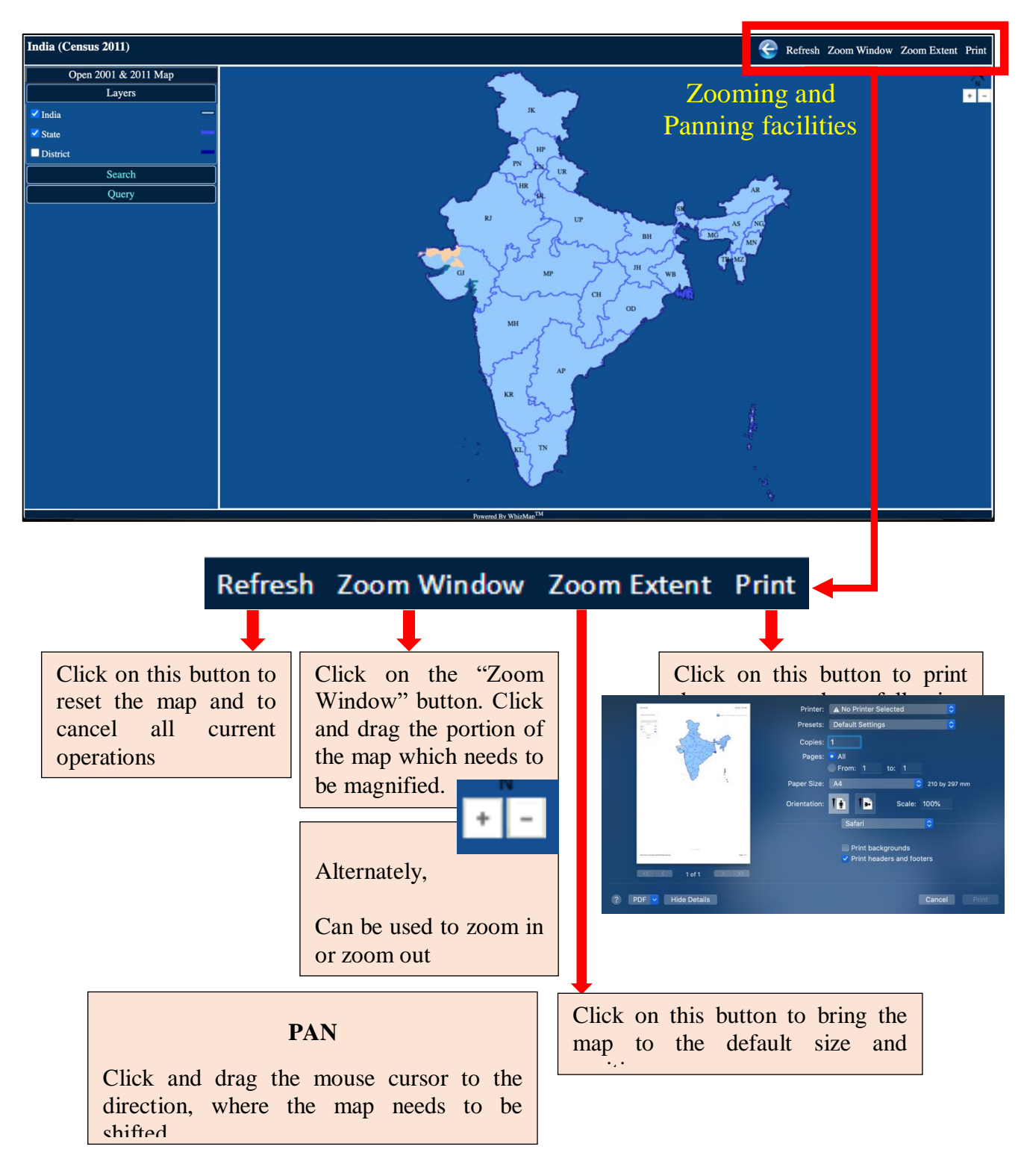

# 5. Time series analysis (CENSUS 2001 & 2011 data)

#### 5.1 Opening Census 2001 and 2011 Maps

To view the variations over time by comparing CENSUS 2001 and 2011 data, click on the "Open 2001 & 2011 Map" button at the top left corner of the screen. On clicking, two separate maps appear, one for visualization of Census 2001 data another for Census 2011 data.

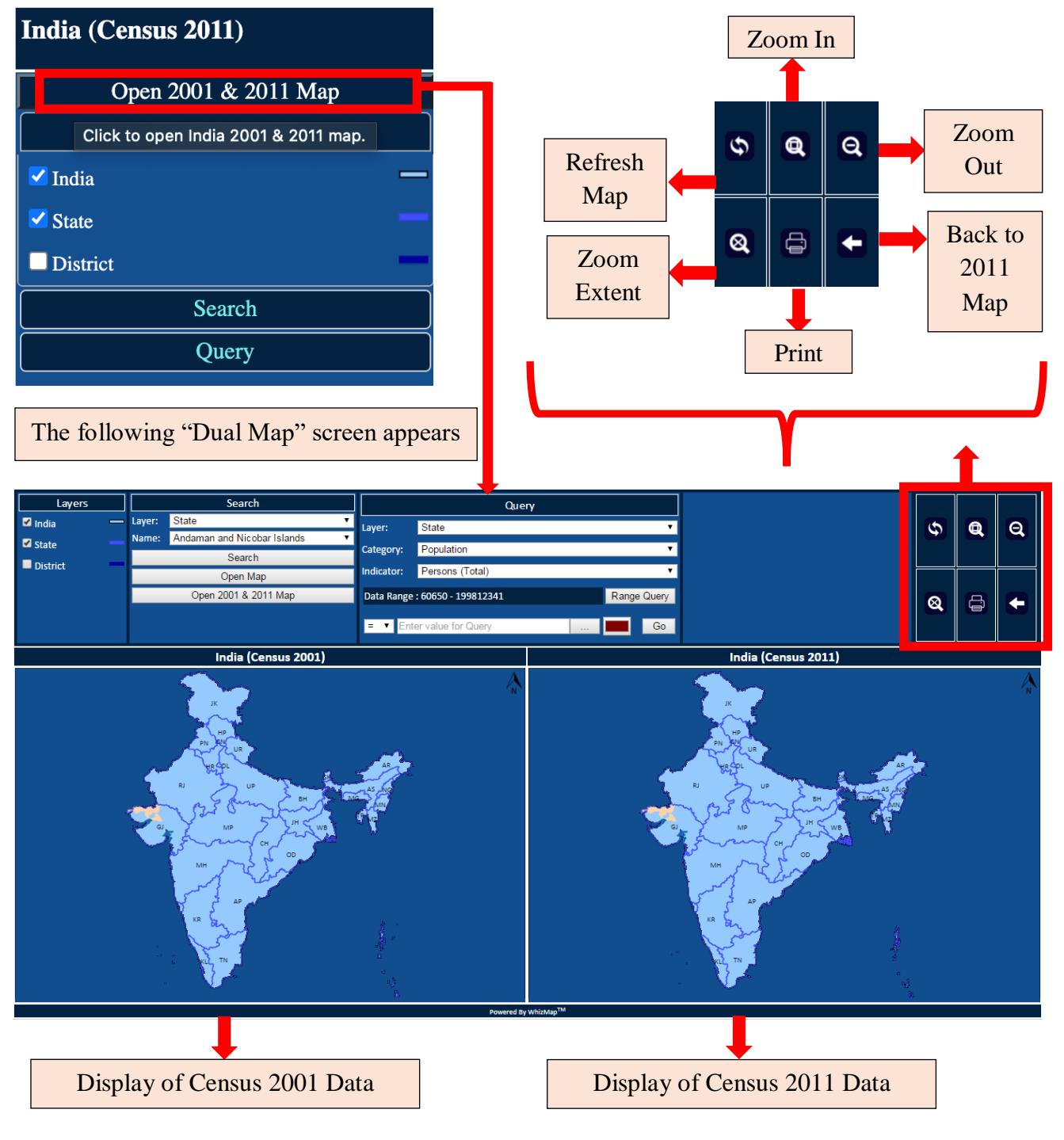

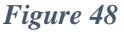

#### 5.2 Examples- Using Census 2001 and 2011 Maps

The utility of the time series analysis can be understood with the following examples.

5.2.1. How to view the scenario of "Child Sex Ratio" between Census 2001 & 2011 at State-Level?

1. Open the Census 2001 and 2011 dual map screen by following instructions in Figure 48. Select "Child Sex Ratio" from "Category" and choose the "Child Sex Ratio (Total)" "Indicator" from the drop-down menus.

| Layers          | Search                              | Query                                   |  |  |
|-----------------|-------------------------------------|-----------------------------------------|--|--|
| 🗹 India 🛛 🖳     | Layer: State 🔹                      | Laver: State 🔻                          |  |  |
| 🗹 State 📃       | Name: Andaman and Nicobar Islands 🔹 | Category Child Sex Patio                |  |  |
| District        | Search                              |                                         |  |  |
|                 | Open Map                            | Indicator: Child Sex Ratio (Total)      |  |  |
|                 | Open 2001 & 2011 Map                | Data Range : 798 - 979 Range Query      |  |  |
|                 |                                     | < 🔻 913 🖬 Go                            |  |  |
|                 |                                     |                                         |  |  |
| The minimum a   | and maximum values of the range     | reflect Choose 'operator' and enter the |  |  |
| the smallest ar | nd the highest value of that ind    | licator, desired 'value'. Then click on |  |  |
| considering bot | h Census 2001 and 2011 data.        | "Go" button to execute the query.       |  |  |

Figure 49

#### 2. The result can be viewed in Dual Maps

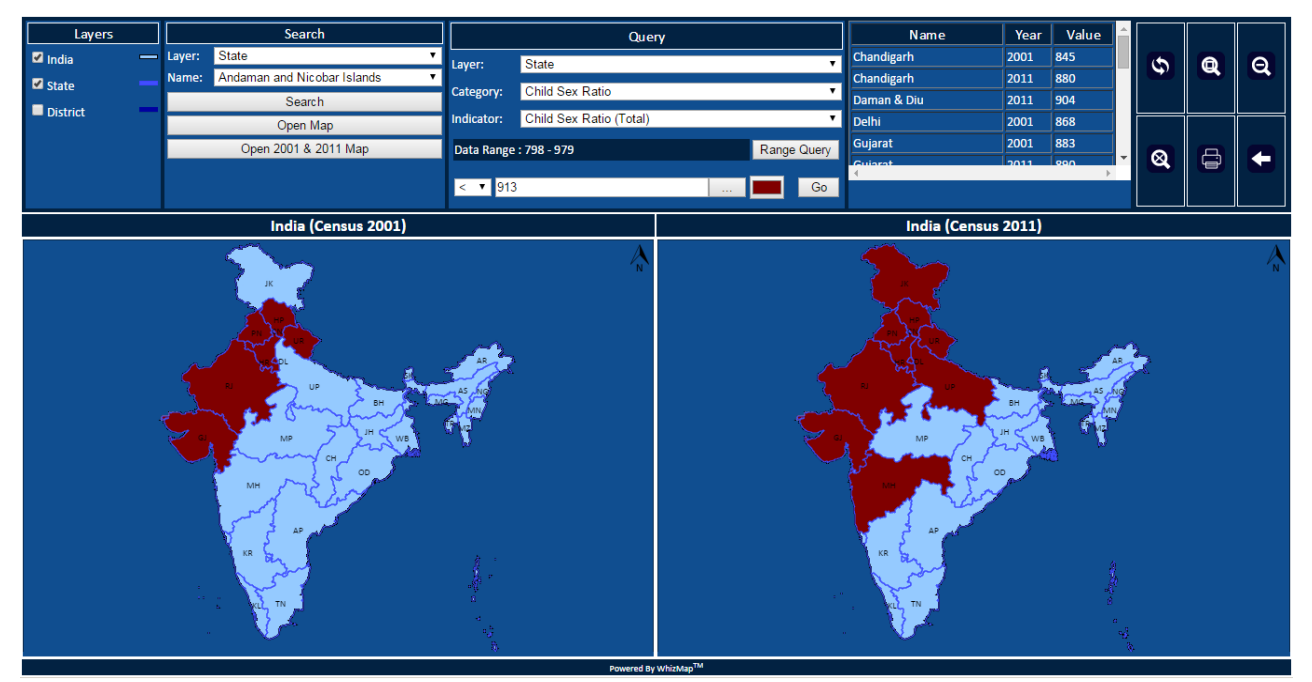

Figure 50

5.2.2 How to view the scenario of "Child Sex Ratio" between Census 2001 & 2011 at District-Level?

Open the Census 2001 and 2011 dual map screen by following instructions in <u>Figure 48</u>. Select
 'District' check-box in "Layers" menu. Repeat the process as described in <u>Section 5.2.1</u>.

|                       |                                   |                         | Select 'District' Layer |    |
|-----------------------|-----------------------------------|-------------------------|-------------------------|----|
| Layers                | Search                            |                         | Query                   |    |
| 🗹 India 🛛 🛁           | Layer: State 🔹                    | Layer: District         |                         | •  |
| 🗹 State 📃             | Name: Andaman and Nicobar Islands | Category: Child Sex R   | atio                    | Ţ  |
| District              | Search                            | Category. Onite dex re  |                         |    |
|                       | Open Map                          | Indicator: Child Sex R  | atio (Total)            | _  |
| Click on<br>District? | Open 2001 & 2011 Map              | Data Range : 766 - 1035 | Range Que               | ry |
| District              |                                   |                         |                         |    |
|                       |                                   | < 🔻 935                 | Go                      | D  |
|                       | Figu                              | ure 51                  |                         |    |

2. The result can be viewed in Dual Maps

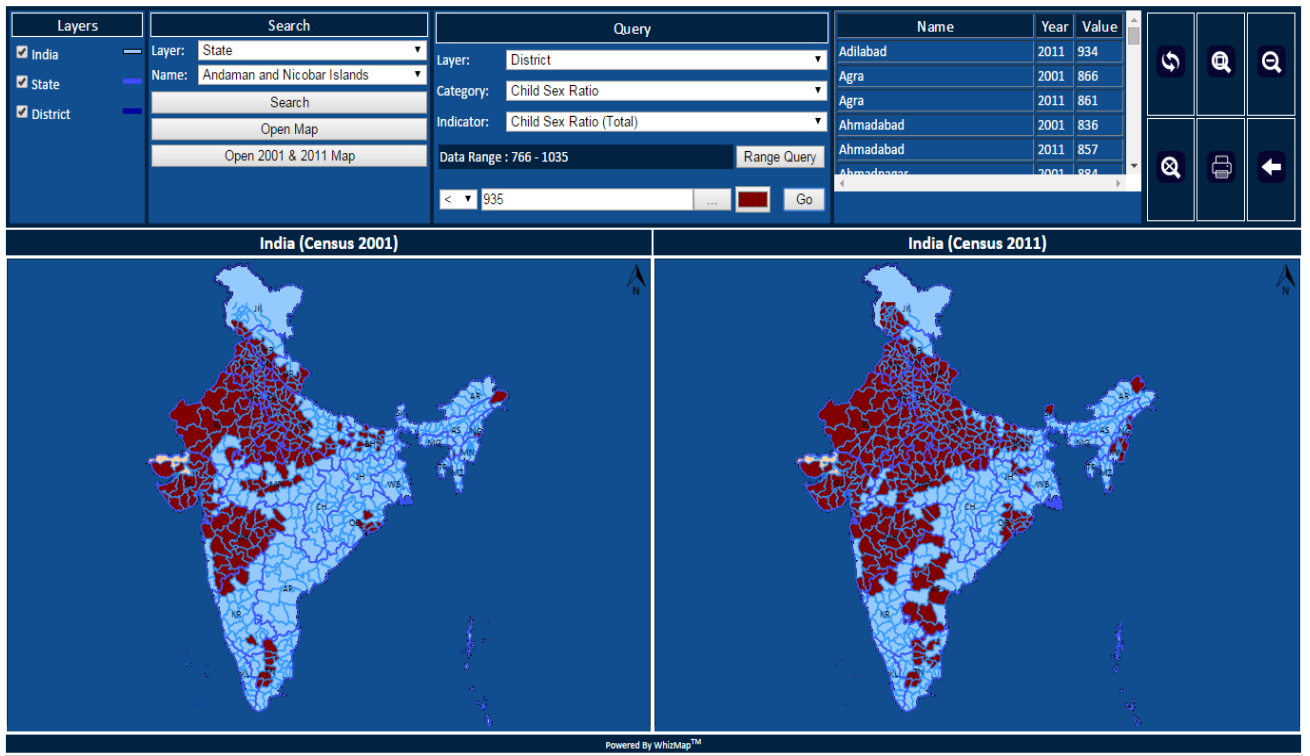

Figure 52

5.2.3 How to view range query of "Child Sex Ratio" between Census 2001 & 2011 ?

1. Open the Census 2001 and 2011 dual map screen by following instructions in Figure 48. Repeat the process as described in Section 5.2.1. Click on "Range Query" button.

| Layers      |        | Search                      | Query      |                         |    |            |  |  |
|-------------|--------|-----------------------------|------------|-------------------------|----|------------|--|--|
| 🗹 India 🛛 🗕 | Layer: | State                       | Laver:     | District                |    | •          |  |  |
| State       | Name:  | Andaman and Nicobar Islands | •          |                         |    |            |  |  |
|             |        | Search                      | Category:  | Child Sex Ratio         |    | •          |  |  |
| District    |        | Open Map                    | Indicator: | Child Sex Ratio (Total) |    | •          |  |  |
|             |        | Open 2001 & 2011 Map        | Data Range | e : 766 - 1035          | Ra | inge Query |  |  |
|             |        |                             | < ▼ 93     | 5                       |    | Go         |  |  |
| Figure 53   |        |                             |            |                         |    |            |  |  |

# 2. Enter desired 'Range Query Division'. Click 'OK'. Set 'Legends' as per requirement. Then click on "Execute Range Query" button.

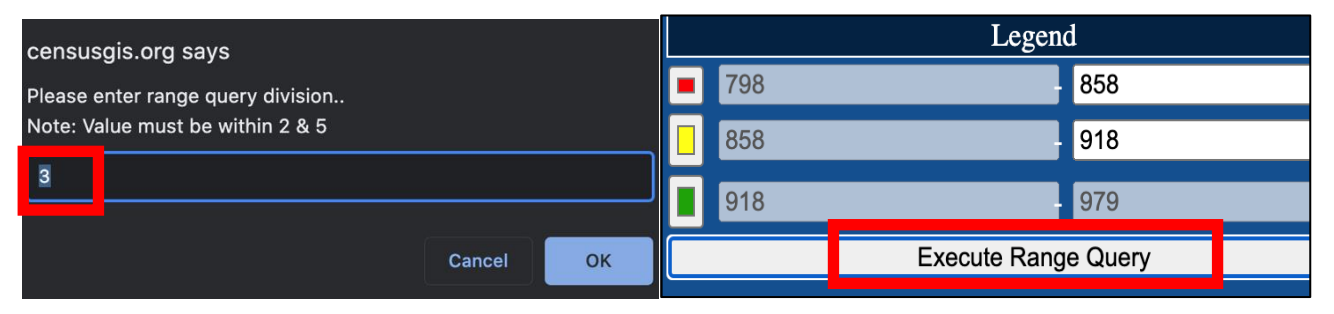

Figure 54

# 3. The result can be viewed in Dual Maps.

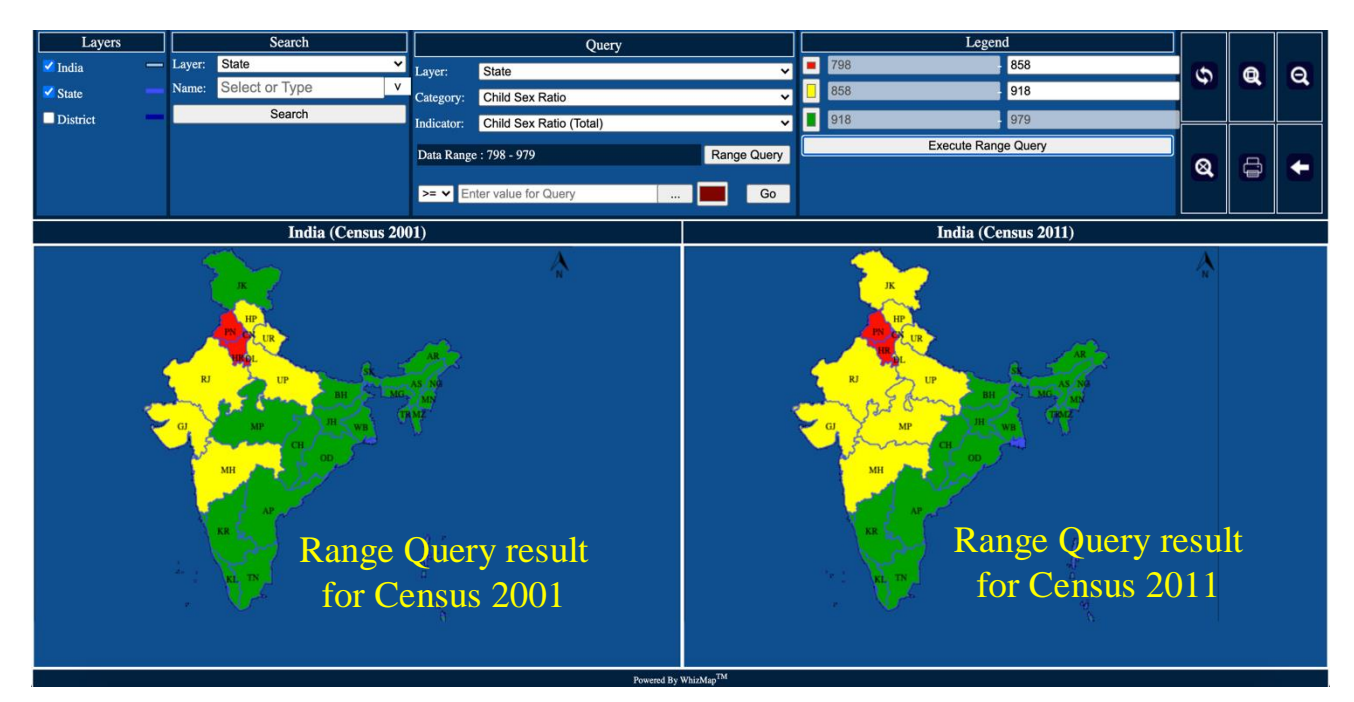

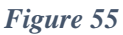

# 6. Individual State Maps

# 1. Open the Census GIS India homepage and click on the name of the desired State/UT.

| C                                                                                                    | An interactive thematic prese                                      |                          | CORE CONVERSION OF DIDA 2011                                                |                              | Type Your M                                                                                                    | ap Name       | Q Vie              | w Map      | 0                  |            | <u>User Guide</u>                  |
|----------------------------------------------------------------------------------------------------|--------------------------------------------------------------------|--------------------------|-----------------------------------------------------------------------------|------------------------------|----------------------------------------------------------------------------------------------------|---------------|--------------------|------------|--------------------|------------|------------------------------------|
| The Indian Census is the most credible source of information on Demography. Initiated from 1872, Census 2011 is the 15th National Census of the Country.<br>Census-GIS reflects Population characteristics, Economic Activity, Literacy and Education, Urbanization, Scheduled Castes and Scheduled Tribes.<br>This system allows the user to compare Census data of 2001 and 2011 on above parameters. |                                                                    |                          |                                                                             |                              |                                                                                                    |               |                    |            |                    |            |                                    |
| India                                                                                                    | Andaman & Nicobar                                                  | T                        | Andhra Pradesh                                                              | 1                            | Arunachal Pradesh                                                                                                    | 1             | Assam              | I          | Bihar              | T          | Chandigarh                         |
|                                                                                                    | Chhattisgarh                                                       | 1                        | Dadra & Nagar Haveli                                                        | 1                            | Daman & Diu                                                                                                    | 1             | Goa                | 1          | Gujarat            | 1          | Haryana                            |
|                                                                                                    | Himachal Fravesh                                                   | sgarh                    | Jammu & Kashmir                                                             | 1                            | Jharkhand                                                                                                    | 1             | Karnataka          | I.         | Kerala             | 1          | Madhya Pradesh                     |
|                                                                                                    | Maharashtra                                                        | Ĩ.                       | Manipur                                                                     | 1                            | Meghalaya                                                                                                    | 1             | Mizoram            | 1          | Nagaland           | 1          | Odisha                             |
|                                                                                                    | Puducherry                                                         | 1                        | Punjab                                                                      | 1                            | Rajasthan                                                                                                    | 1             | Sikkim             | T          | Tamil Nadu         | T          | Tripura                            |
|                                                                                                    | Uttar Pradesh                                                      | 1                        | Uttarakhand                                                                 | I.                           | West Bengal                                                                                                    |               |                    |            |                    |            |                                    |
| Riddhi thank<br>discrepancie                                                                                                    | tully acknowledges the NOC of<br>s, if found, may please be brough | the ORGI<br>nt to the no | vide letter No. XII-003/02/012/200<br>stice of Riddhi (info@riddhi.org) for | 09-Map/02 da<br>necessary re | ted 31st December, 2013.Ric<br>ctification.                                                                                                    | ddhi is respo | onsible for the ma | p contents | , layers and bound | daries whi | ch are not to scale. Any errors or |
| You are Vistor I                                                                                                    | Number : 169228                                                    |                          |                                                                             |                              | and the second second s |               |                    |            |                    |            | Developed by Ridd                  |

Figure 56

#### 2. The selected state map will appear with District boundaries.

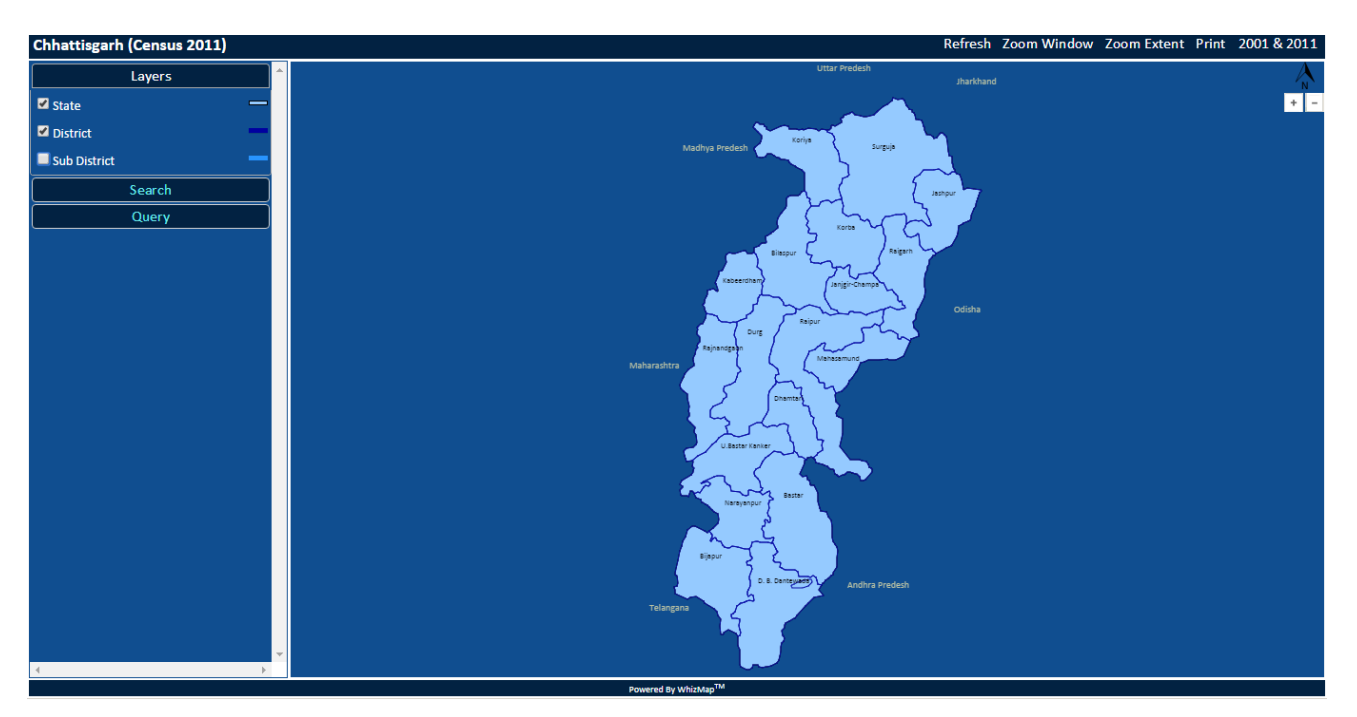

Figure 57

3. On clicking the 'Sub-district' checkbox in "Layers" menu, the sub-district boundaries appear on the map.

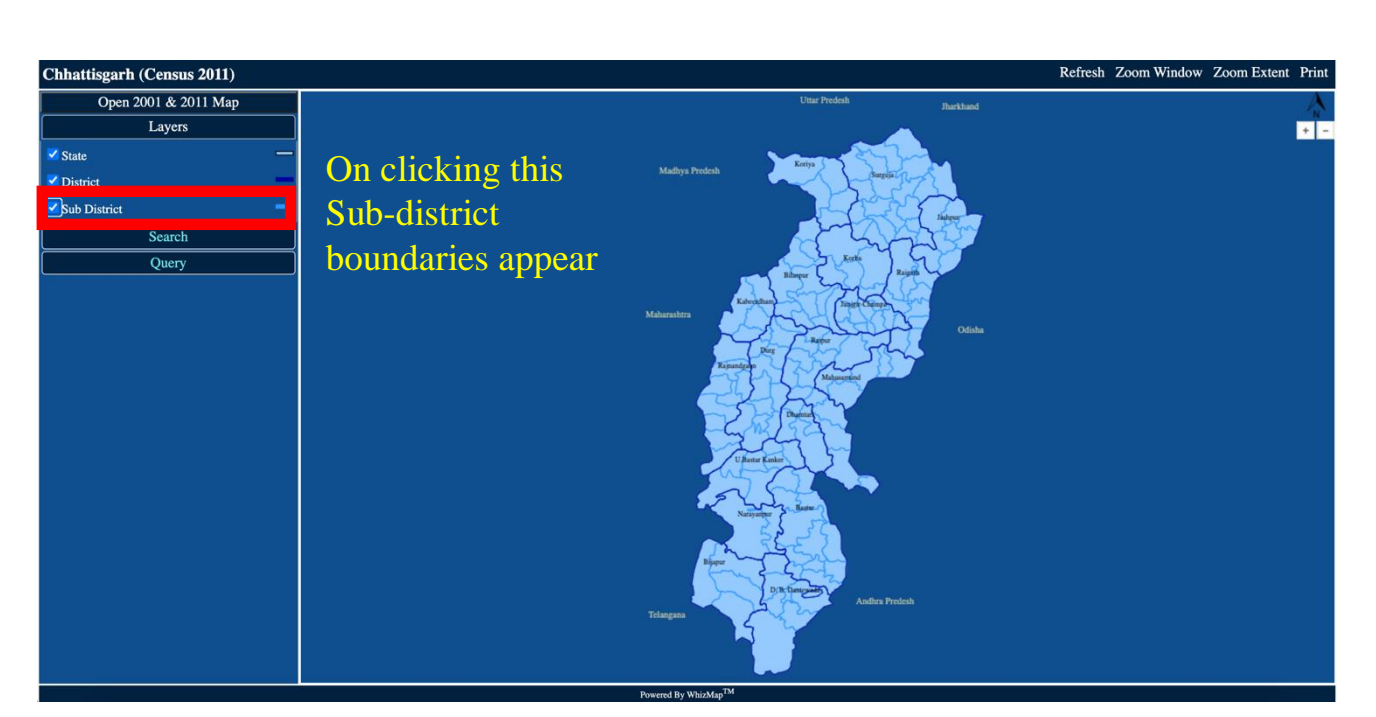

Figure 58

## **6.1 Searching Locations**

1. Click on "Search" menu  $\rightarrow$  Layer  $\rightarrow$  Click on the drop-down menu (move your mouse cursor to the scroll icon beside the box, to find the names).  $\rightarrow$  Click on 'Search' button

Here we want to search the sub-district- Korba. Hence, we select 'Sub-district' and then the 'Name' Korba from the drop-down list.

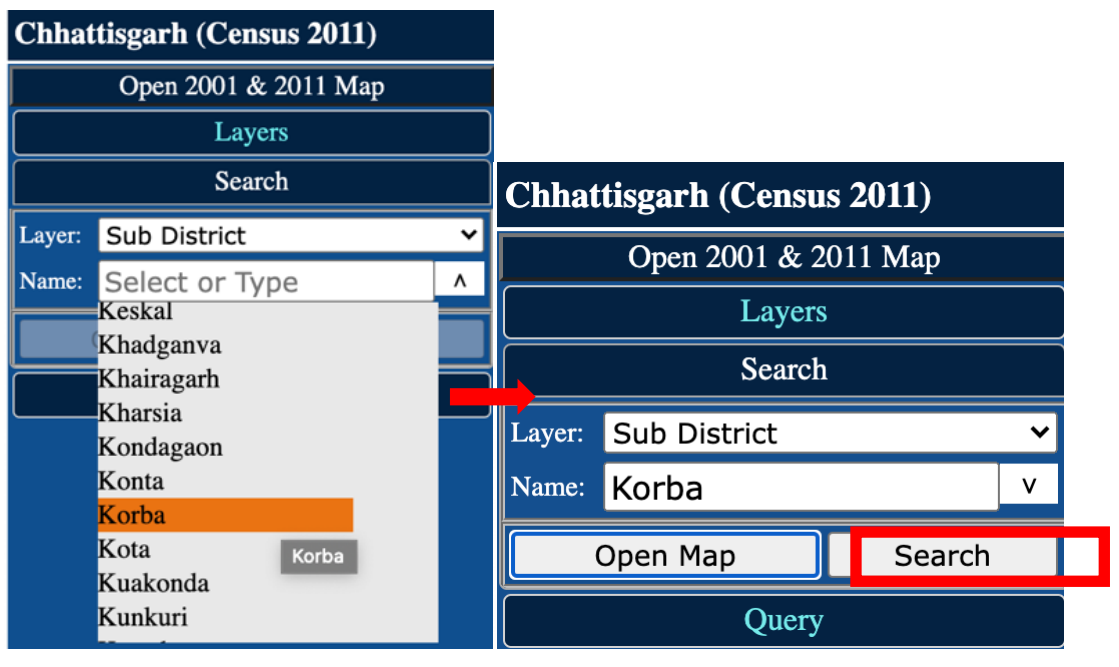

Figure 59

#### 3. The searched location will be highlighted in the map in Red Colour

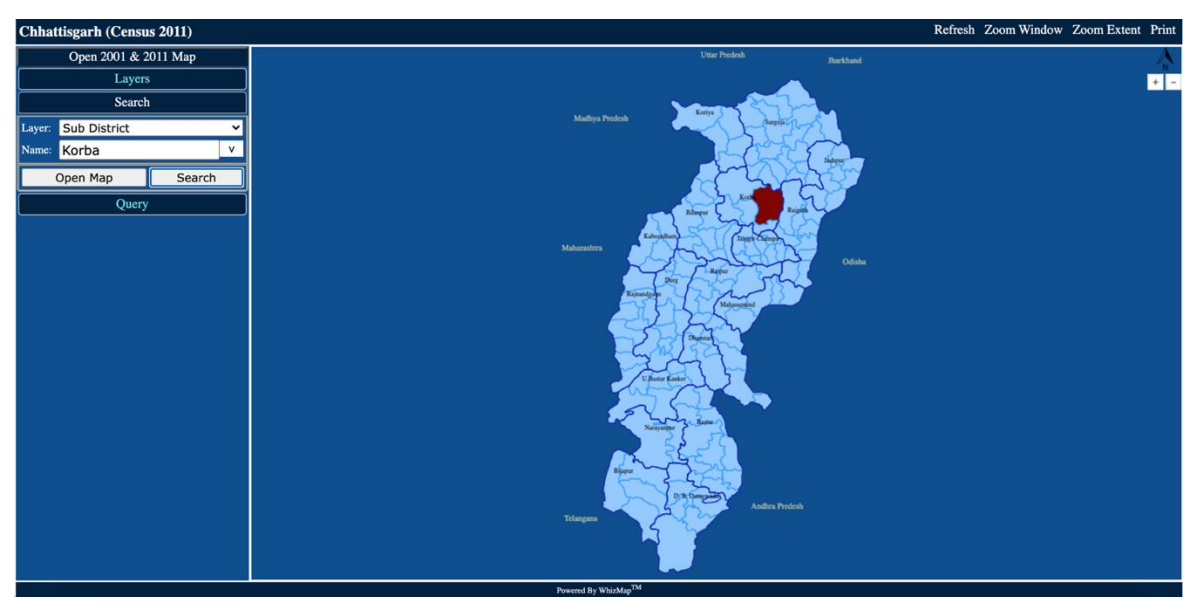

Figure 60

#### 6.2 Simple Query

Select the desired option from "Layers" menu  $\rightarrow$  Click on the "Query" menu  $\rightarrow$  Select the desired 'Layer', 'Category', 'Indicator', colour, operator and value $\rightarrow$  Click on 'Execute Query' (Refer to Section 4.4 for elaborate instructions)

Asample query on 'Districts in Chhattisgarh with Population of STs more than 50 percent

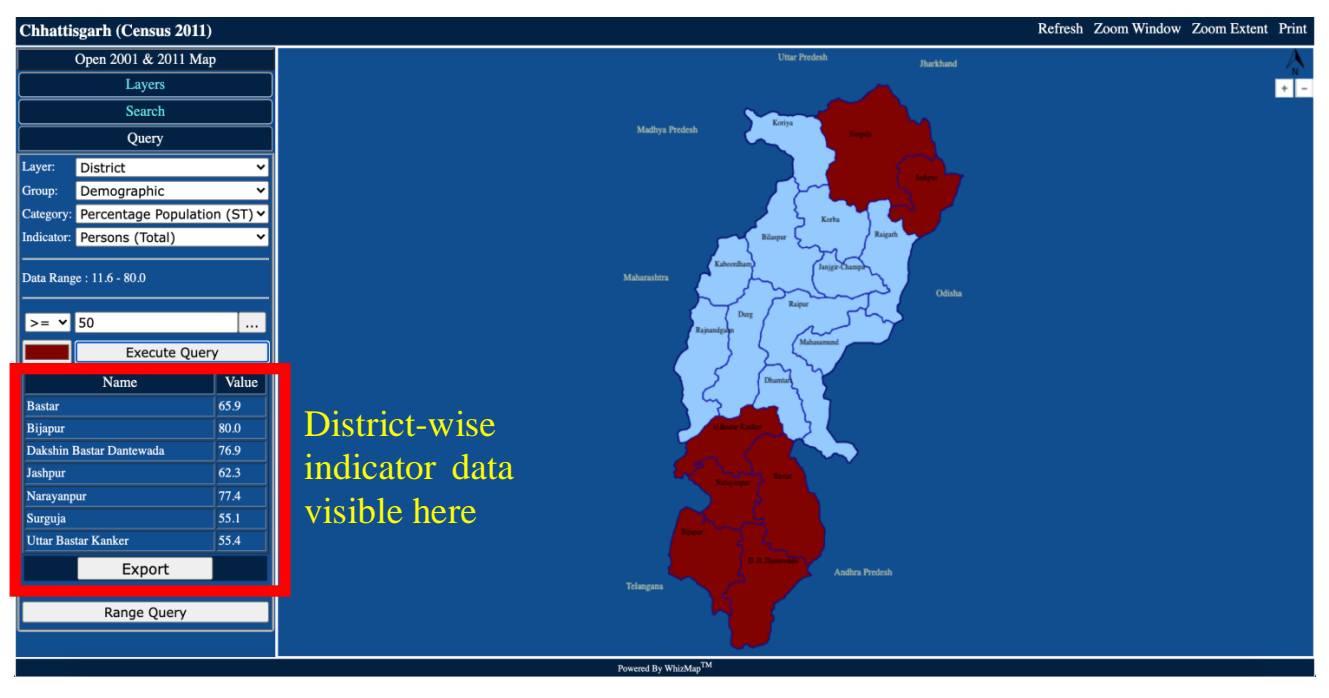

Figure 61

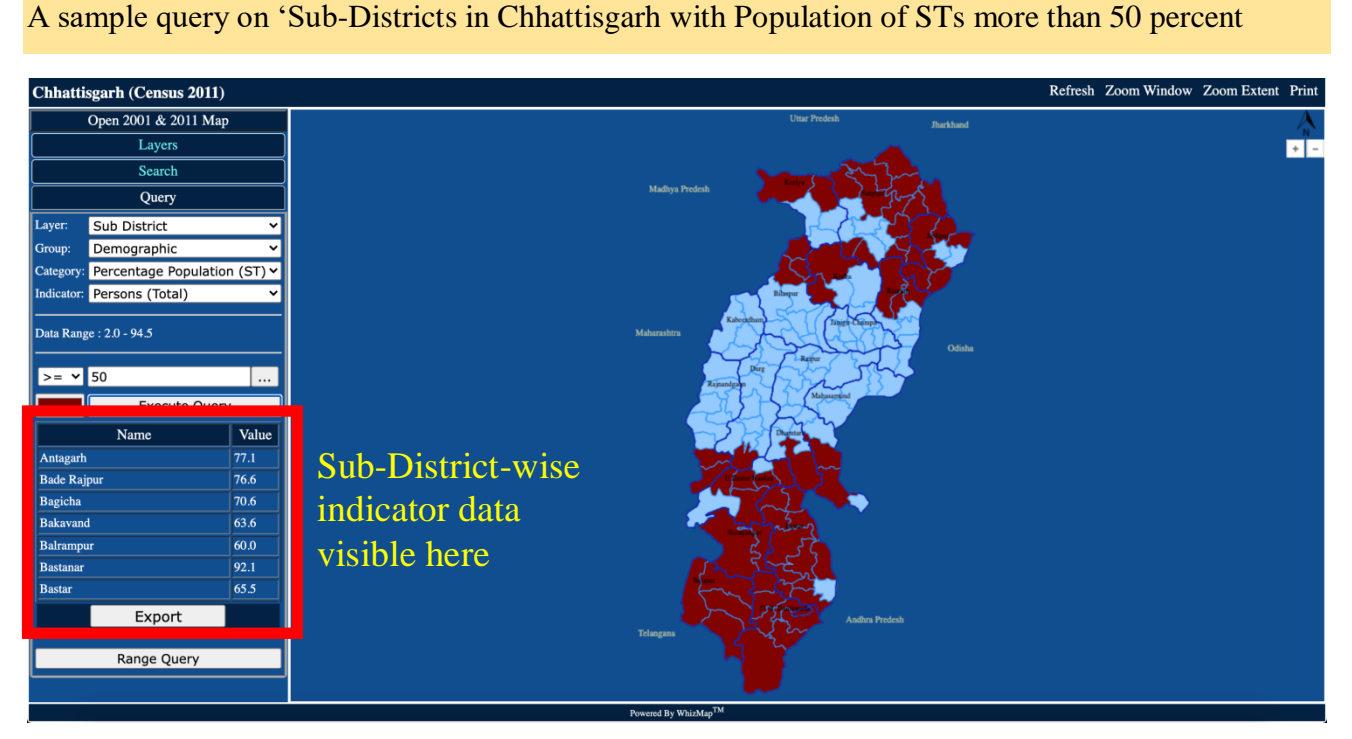

Figure 62

## 6.3 Range Query

After selecting Layer and Query  $\rightarrow$  Click on "Range Query"  $\rightarrow$  Enter range query division  $\rightarrow$  Click 'Ok'  $\rightarrow$  Click on "Execute Query" (Refer to Section 4.6 for elaborate instructions)

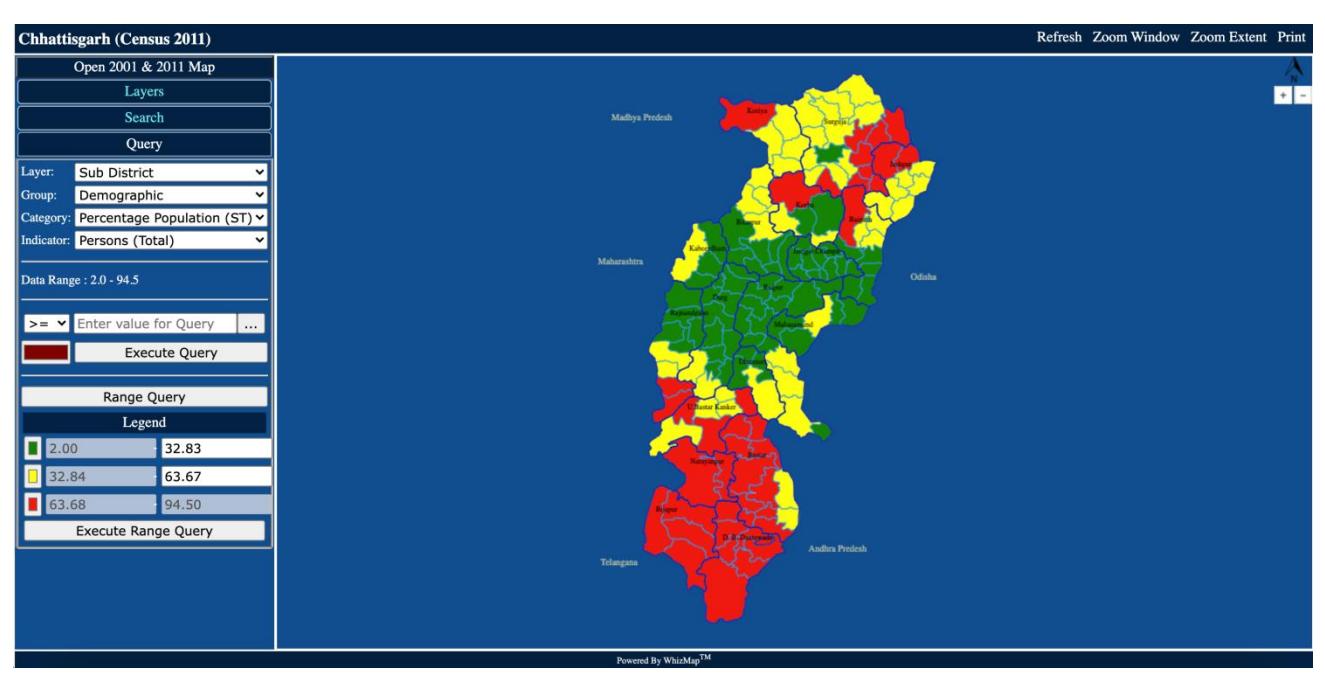

A Range query on 'Percentage Population of STs' in Chhattisgarh at sub-district level

Figure 63

#### 6.4 Time series analysis (CENSUS 2001 & 2011 Data)

Click on "Open 2001 & 2011 Map"  $\rightarrow$  Select from "Layers" menu  $\rightarrow$  Specify the query  $\rightarrow$  Click 'Go'. (Refer to <u>Chapter 5</u> for elaborate instructions)

Time-series analysis on the simple query 'Sub-districts in Chhattisgarh with a Literacy Rate over 50 percent.

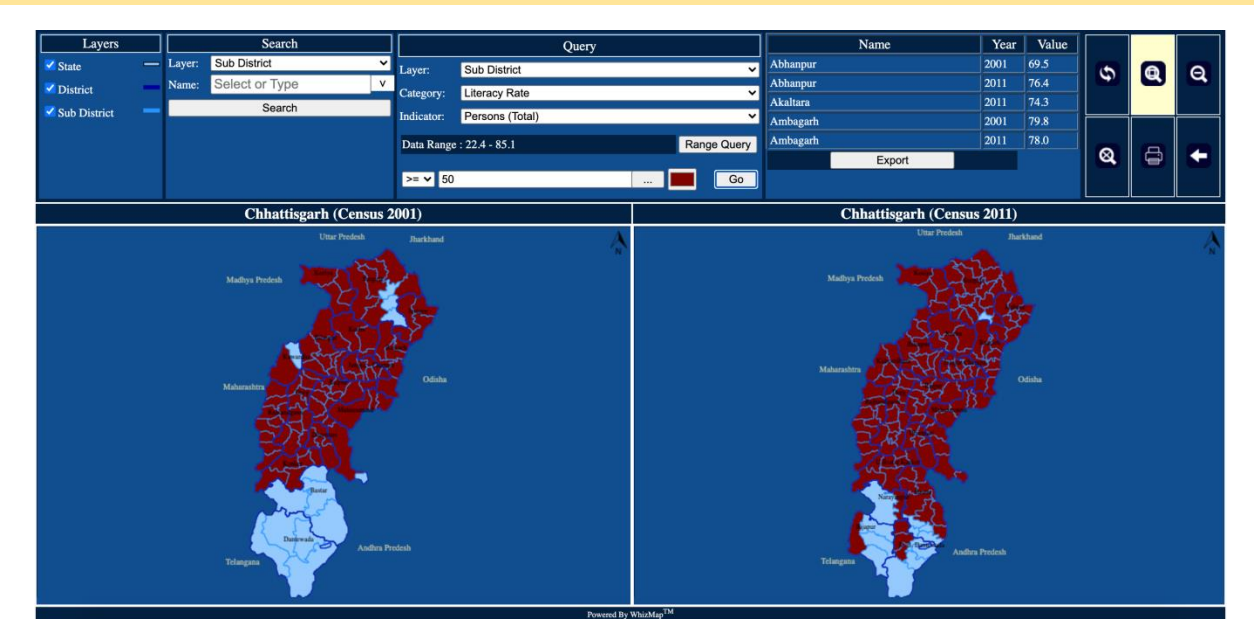

Figure 64

Time-series analysis on the simple query 'Sub-districts in Chhattisgarh with a Literacy Rate over 50 percent.

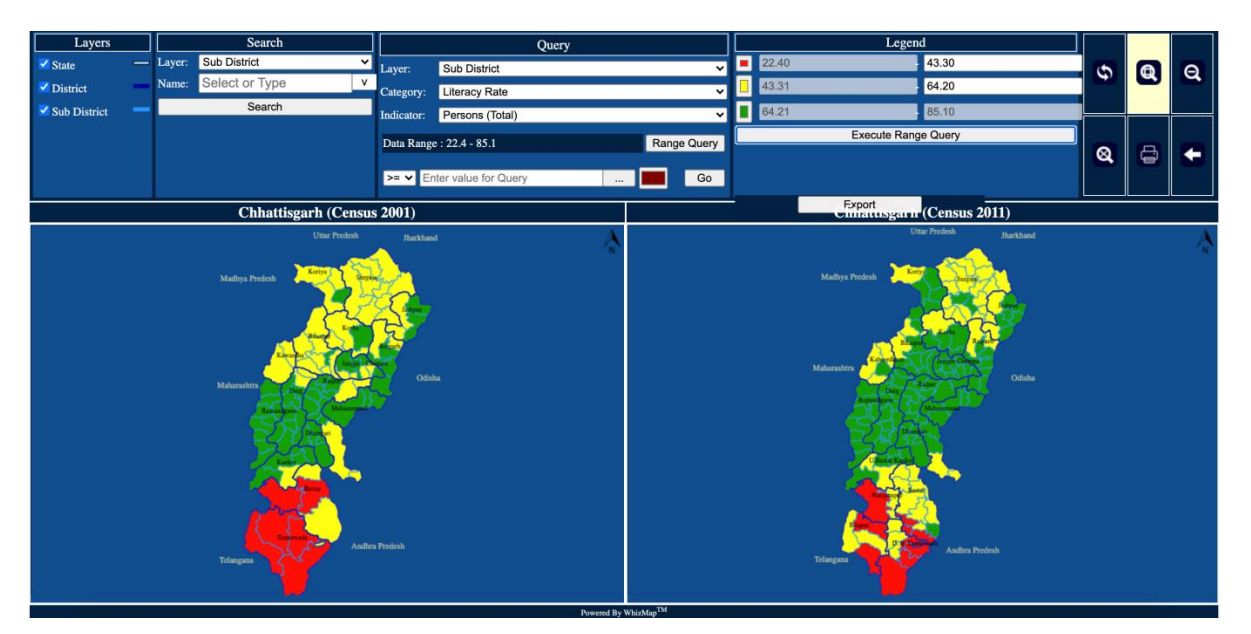

Figure 65

#### 6.5How to view Individual District Map with Revenue Villages?

1. From the individual State Map window, open a district map through 'Search' menu, select the District Name from the drop down menu and then click on 'Open Map' button:

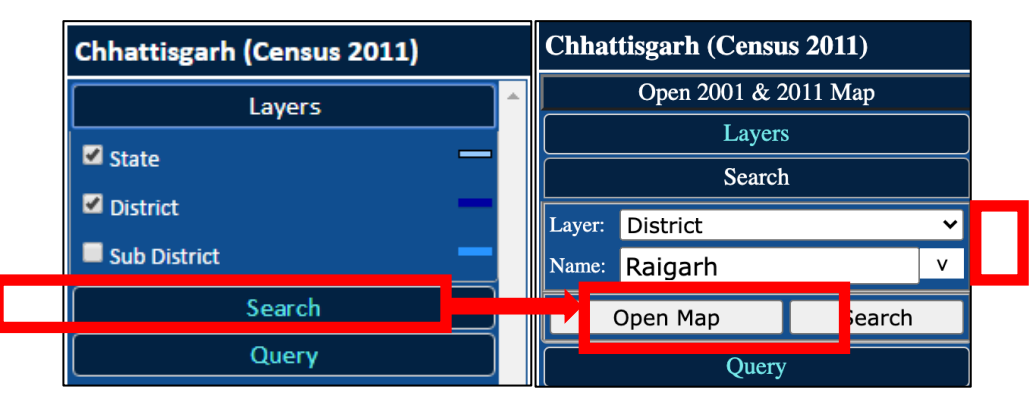

Figure 66

2. The selected District map will appear.

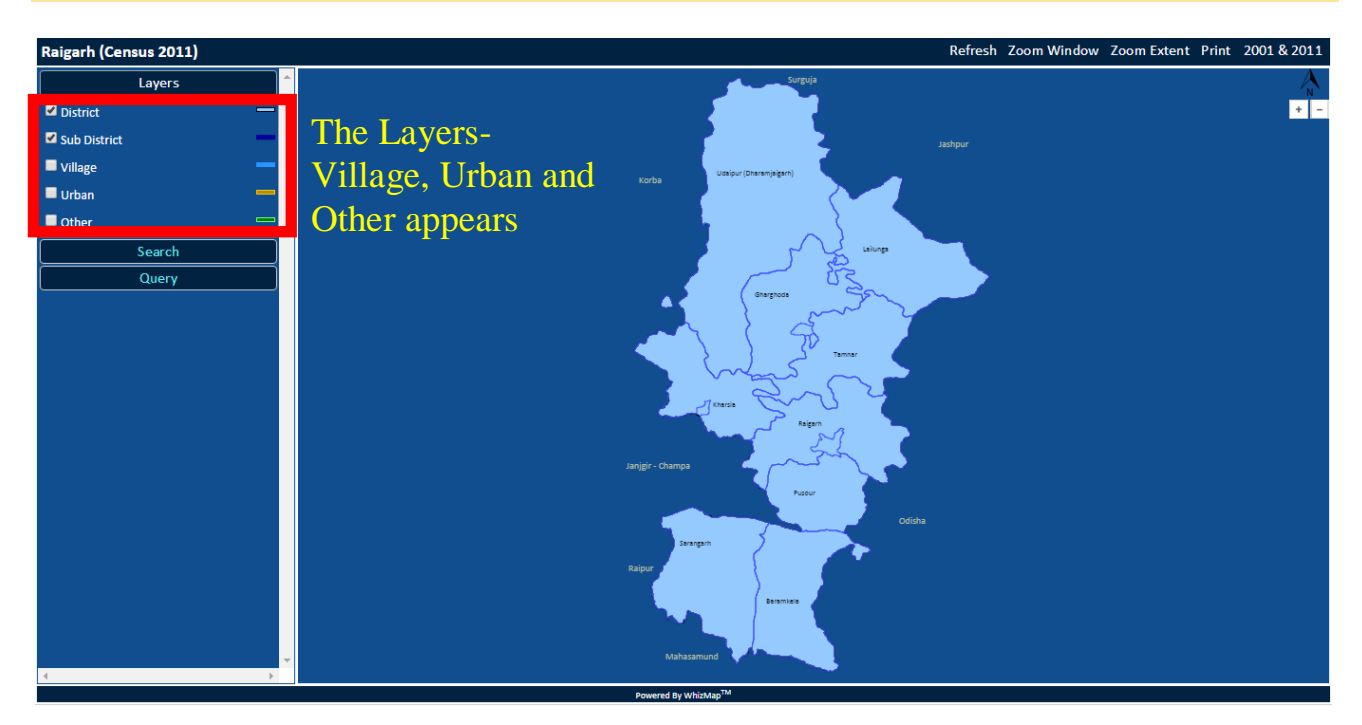

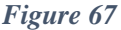

3. Select the 'Village' check-box to analyse Census data at revenue village level.Click on the "Query" menu. Select the desired 'Layer', 'Category', 'Indicator', colour, operator and value. Then click on "Execute Query". District Map highlighting the selected indicator will open up.

In <u>Figure 60</u>, the District Map highlights the Revenue Villages with 'Population (0-6 yrs)' more than 200.

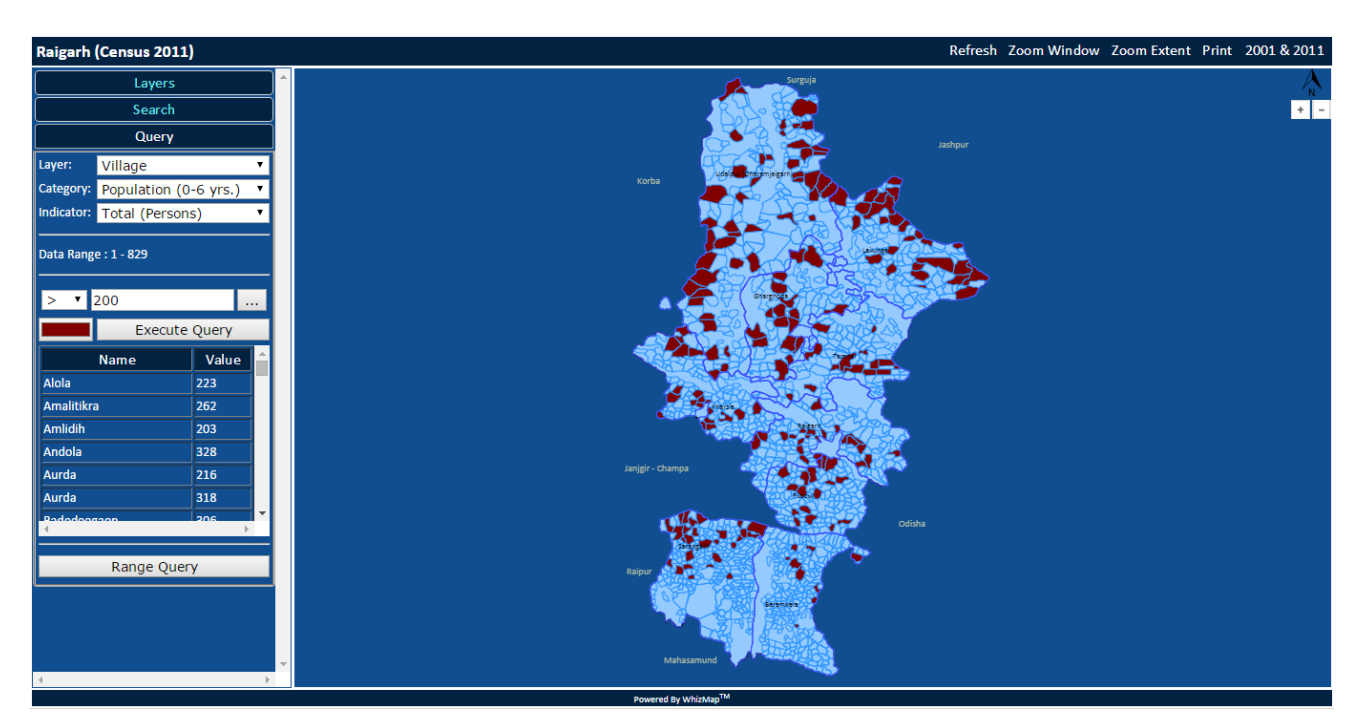

Figure 68

#### 6.6How to view Individual District Map with Urban areas?

1. From the individual State Map window, open a district map through 'Search' menu, select the District Name from the drop down menu and then click on 'Open Map' button:

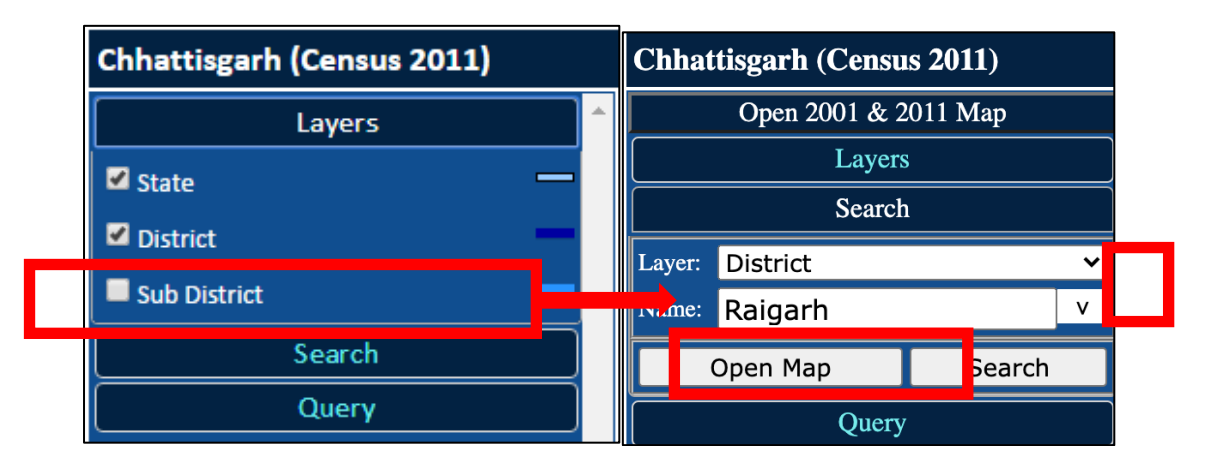

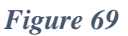

2. The selected District map will appear. On clicking 'Urban' check-box in the "Layers" menu, the Urban areas will appear on the map. Click on the "Query" menu. Select the desired 'Layer'- Urban, 'Category', 'Indicator', colour, operator and value. Then click on "Execute Query".

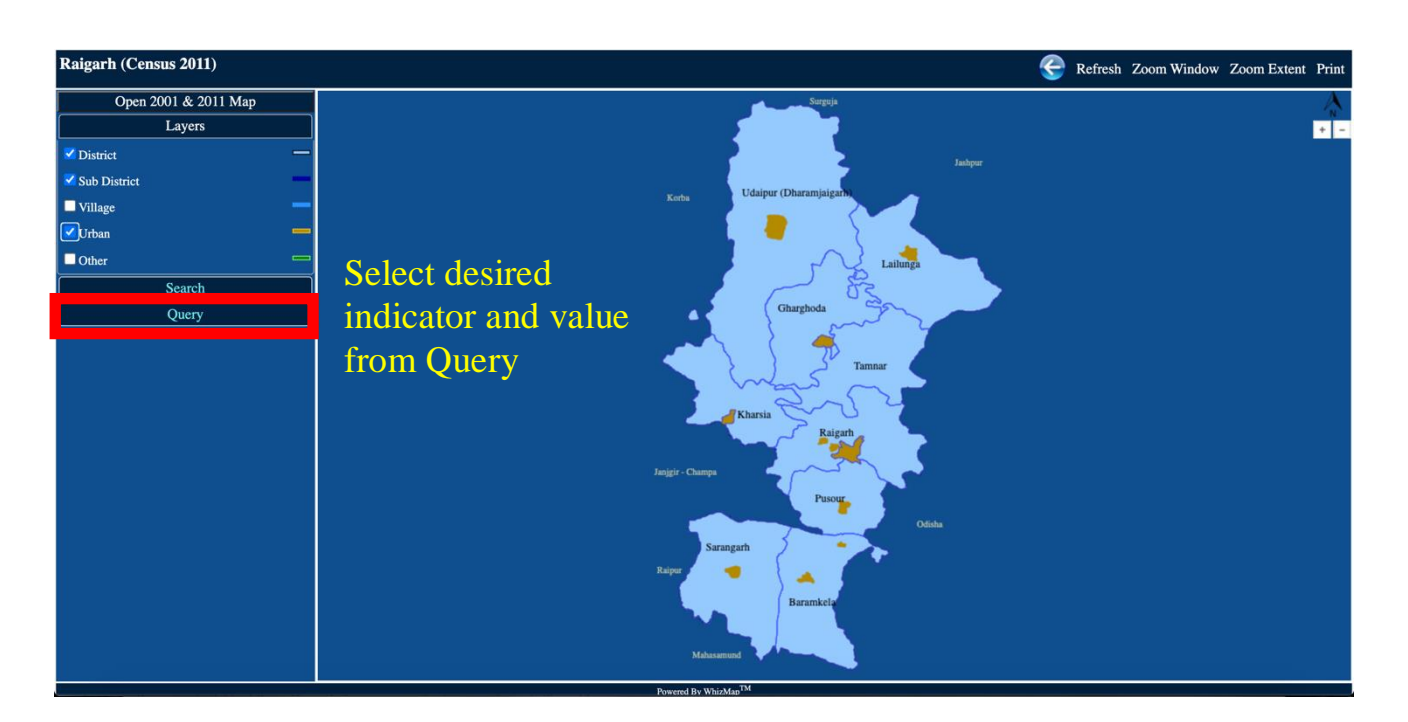

Figure 70

3. District Map highlighting the selected indicator will open up.

In Figure 63, the District Map highlights the Urban areas with 'Population (0-6 yrs)' more than 10000.

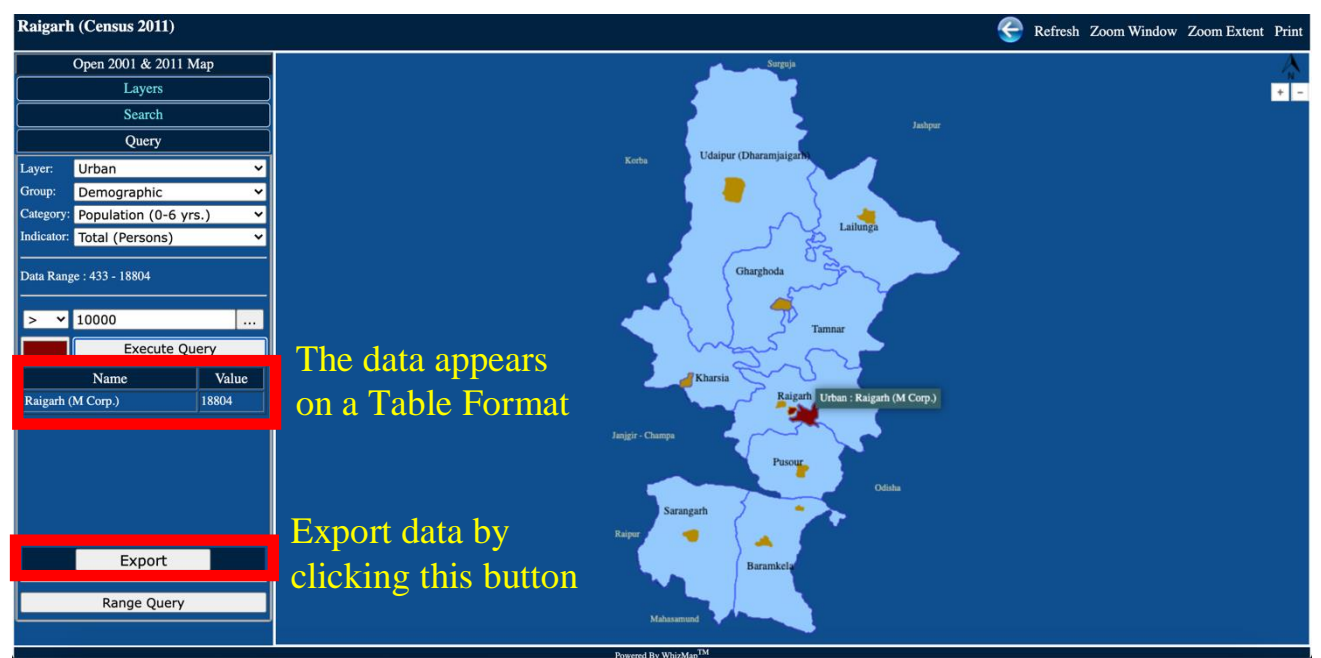

Figure 71

# 7. Contact us

Please feel free to contact us for further assistance.

#### Helpline support from Kolkata

Mr. Subhojit Mitra Project Manager <u>subhojit@riddhi.org</u>

#### Riddhi Management Services Pvt. Ltd.

FE-297, Sector-III, Salt Lake City Kolkata – 700 106 India, West Bengal Landline Number: 033-2334-8116/8097 Fax Number: 033-23348097

Website: www.riddhi.org